# ARGUS S<sub>2M</sub>-Handbuch

Version: 2.20 / DE

#### Wichtiger Hinweis:

Ein ARGUS-Grundpaket enthält mindestens eine DSL-Schnittstelle (ADSL, VDSL oder SHDSL) oder die S<sub>2M</sub>-Schnittstelle, diese Schnittstellen schließen verschiedene Funkionen und Tests mit ein. Andere Schnittstellen und Funktionen sind optional (siehe Optionen im Datenblatt). In Abhängigkeit des gelieferten Funktionsumfangs können daher einzelne Menüpunkte ausgeblendet sein.

#### © by intec Gesellschaft für Informationstechnik mbH D-58507 Lüdenscheid, Germany, 2013

Alle Rechte, auch der Übersetzung, sind vorbehalten. Kein Teil des Werkes darf in irgendeiner Form (Druck, Fotokopie, Mikrofilm oder einem anderen Verfahren) ohne schriftliche Genehmigung reproduziert, vervielfältigt oder verbreitet werden.

All rights are reserved. No one is permitted to reproduce or duplicate, in any form, the whole or part of this document without intec's permission.

| 1           | Einleitung                                                                      | 5      |
|-------------|---------------------------------------------------------------------------------|--------|
| 2<br>2.1    | Anschluss an das S <sub>2M</sub> -Netz<br>Steckerbelegung am ARGUS (BRI/PRI/E1) | 7<br>7 |
| 3           | Betrieb am S <sub>2M</sub> -Anschluss                                           | 8      |
| 3.1         | S <sub>2M</sub> -Schnittstelle und Anschluss-Modus einstellen                   | 8      |
|             | 3.1.1 TE Simulation einer S Schnittstelle                                       | 10     |
| 32          | Initialisierungsphase einschließlich B-Kanal Test                               | 10     |
| 3.3         | SParameter einstellen                                                           | . 13   |
| 3.4         | Bitfehlerratentest                                                              | . 18   |
| •••         | 3.4.1 BERT Parameter einstellen                                                 | .19    |
|             | 3.4.2 BERT starten                                                              | .21    |
|             | 3.4.3 BERT speichern                                                            | . 25   |
|             | 3.4.4 BERT warten                                                               | .26    |
|             | 3.4.5 B-Kanal-Loop                                                              | . 27   |
| 3.5         | Abfrage der Dienstmerkmale (DM)                                                 | . 28   |
|             | 3.5.1 DM Abfrage bei DSS1                                                       | .28    |
|             | 3.5.2 Fehlermeldungen                                                           | .29    |
| 3.6         | Dienstetest                                                                     | . 29   |
| 3.7         | X.31 lest                                                                       | .30    |
|             | 3.7.1 X.31 Parameter einstellen                                                 | .30    |
|             | 3.7.2 Automatischer X.31 Test                                                   | .33    |
| 20          | 3.7.3 Manueller X.31 Test                                                       | .35    |
| 3.0<br>2.0  | Verbindung                                                                      | .31    |
| 3.9<br>2 10 | Abbau der Verbindung                                                            | .43    |
| 3.10        | I 1-Status am SΔnchluss                                                         | 46     |
| 3 12        | Monitor                                                                         | 49     |
| 3.13        | Festverbindung am S <sub>24</sub> -Anschluss                                    | .52    |
| ••••        | 3.13.1 Telefonie                                                                | .52    |
|             | 3.13.2 Bitfehlerratentest                                                       | . 53   |
|             | 3.13.3 Einstellungen: BERT                                                      | . 55   |
|             | 3.13.4 Loopbox                                                                  | . 58   |
| 3.14        | Verwaltung mehrerer Tests am S2M-Anschluss                                      | . 59   |
|             | 3.14.1 Mehrere Tests gleichzeitig starten                                       | . 60   |
|             | 3.14.2 Umschalten zwischen parallelen Tests / Verbindungen                      | . 62   |
|             | 3.14.3 Alle laufenden Tests oder Verbindungen beenden                           | . 63   |
| 4           | Anhang                                                                          | .64    |
| A)          | Abkürzungen                                                                     | 64     |
| B)          | Index                                                                           | . 69   |

# 1 Einleitung

Der ARGUS bietet in Vollausstattung umfangreiche Testfunktionen für S<sub>0</sub>-Anschlüsse sowie für Analog-, U<sub>k0</sub>-, E1/S<sub>2M</sub>-, ADSL-, VDSL-, SHDSL- und Ethernet-Anschlüsse. Die optional verfügbare E1/S<sub>2M</sub>-Schnittstelle ist Gegenstand dieses Handbuchs sein.

Neben der TE/NT-Simulation an der  $S_{\rm 2M}$ -Schnittstelle bietet ARGUS ein  $S_{\rm 2M}$ -Monitoring im D-Kanal.

Ebenso ist ein Test von digitalen Festverbindungen inklusive Bitfehlerratentest (BERT) im D-Kanal möglich. Der MegaBERT erweitert dabei die Bandbreite auf 2 Mbit/s - wahlweise 2048 kbit/s (gerahmt) oder mit 1984 kbit/s auf den Zeitschlitzen 1-31 (2 Mbit ungerahmt). Zudem kann ARGUS den BERT gegen eine ferne Loopbox bzw. als Ende-Ende-Messung gegen einen weiteren ARGUS durchführen.

Wichtige ARGUS Funktionen im Überblick:

# S<sub>2M</sub>-Funktionen

# - Bit Error Rate Test (BERT) für E1/S<sub>2M</sub> nach ITU-T G.821

Durchführung eines Bitfehlerratentests im erweiterten Selbstanruf, gegen eine Loopbox oder im end-to-end Betrieb. ARGUS übernimmt bedarfsweise selbst die Loopboxfunktion.

Der optionale MegaBERT erweitert den Bitfehlerratentest am  $E1/S_{2M}$ -Anschluss auf die volle Bandbreite von 2 Mbit/s.

- Test von Festverbindungen mit BERT und Sprache
- NT/TE Simulation einer S<sub>2M</sub>-Schnittstelle

# - D-Kanal-Monitoring an der S<sub>2M</sub>-Schnittstelle

Es werden sämtliche D-Kanal-Signale erfasst und an die USB-Schnittstelle ausgegeben. ARGUS beeinflusst beim passiven Monitoring die Schicht 1 nicht.

# - Test der Schicht 1

Bei weiteren Fragen wenden Sie sich bitte an:

intec Gesellschaft für Informationstechnik mbH Rahmedestr. 90 D-58507 Lüdenscheid Tel.: +49 (0) 2351 / 9070-0 Fax: +49 (0) 2351 / 9070-70 www.argus.info support@argus.info

# 2 Anschluss an das $S_{\rm 2M}\text{-}Netz$

Die Anschlusstechnik im 2 Mbit-Bereich ist nicht allgemein genormt, so dass es hier, je nach Endgerät und Netzabschluss, verschiedene Steckervarianten gibt.

Die Steckerbelegung wird vom ARGUS je nach Modus, TE oder NT, automatisch umgeschaltet. Zusätzlich ist im Menü L1-Status eine manuelle Umschaltung möglich.

# 2.1 Steckerbelegung am ARGUS (BRI/PRI/E1)

ARGUS sendet im TE-Mode auf den Leitungen 4 und 5, im NT-Mode auf 1 und 2 (s. Skizze). Zum Anschluss an das jeweilige  $S_{2M}$ -Netz/System können über den RJ45-RJ45-Adapter entsprechende Adapterkabel angeschlossen werden.

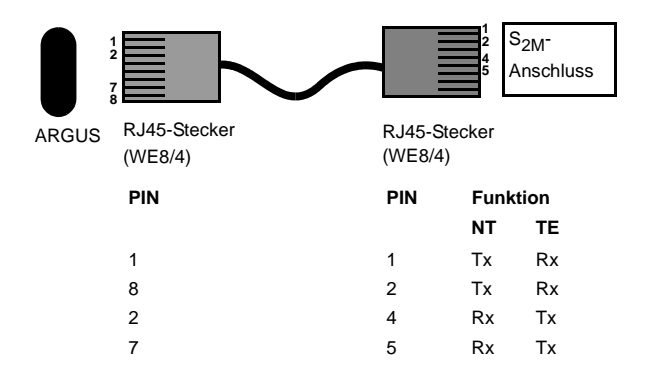

# 3 Betrieb am S<sub>2M</sub>-Anschluss

# 3.1 S<sub>2M</sub>-Schnittstelle und Anschluss-Modus einstellen

Schließen Sie die mitgelieferte Anschlussleitung an die ARGUS Buchse "BRI/PRI/E1" und an Ihren Testanschluss an und schalten Sie ARGUS ein. Abhängig von der zuletzt genutzten Anschlusseinstellung werden verschiedene Einschaltdisplays angezeigt (im Beispiel ADSL- und S<sub>2M</sub>-Anschluss):

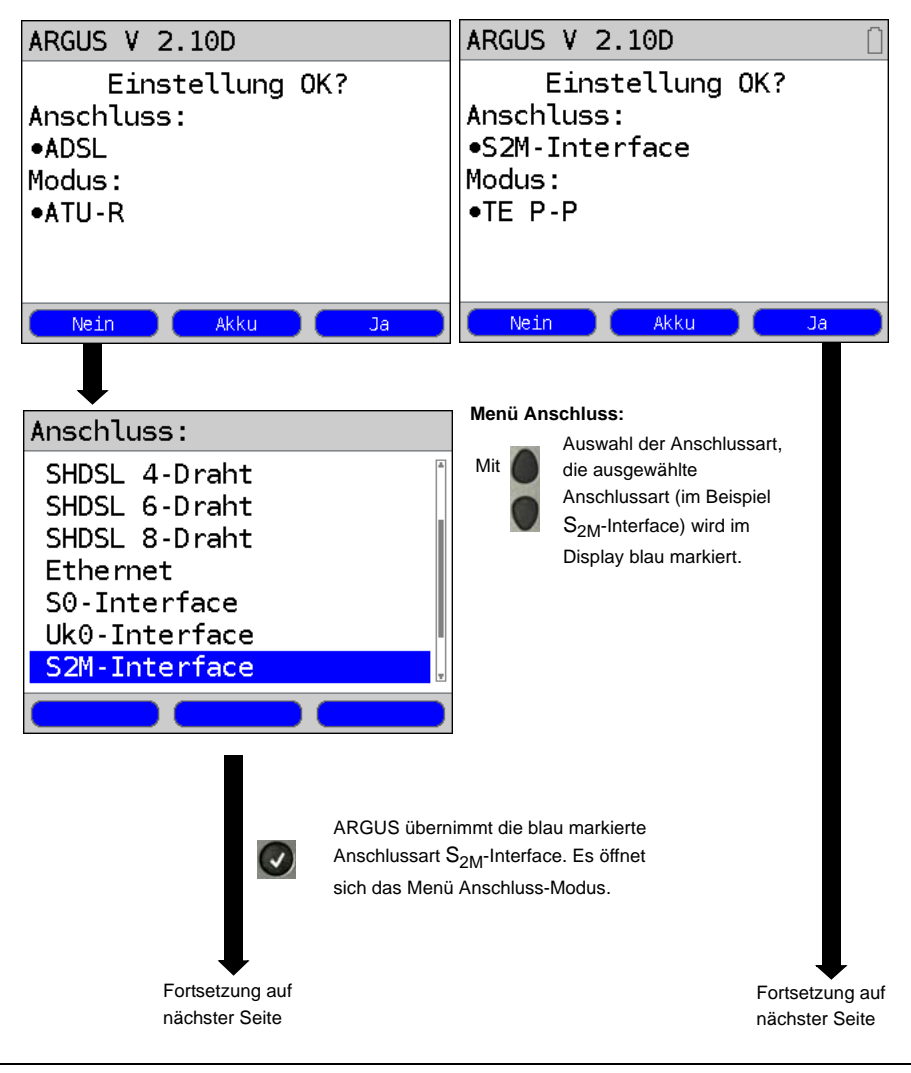

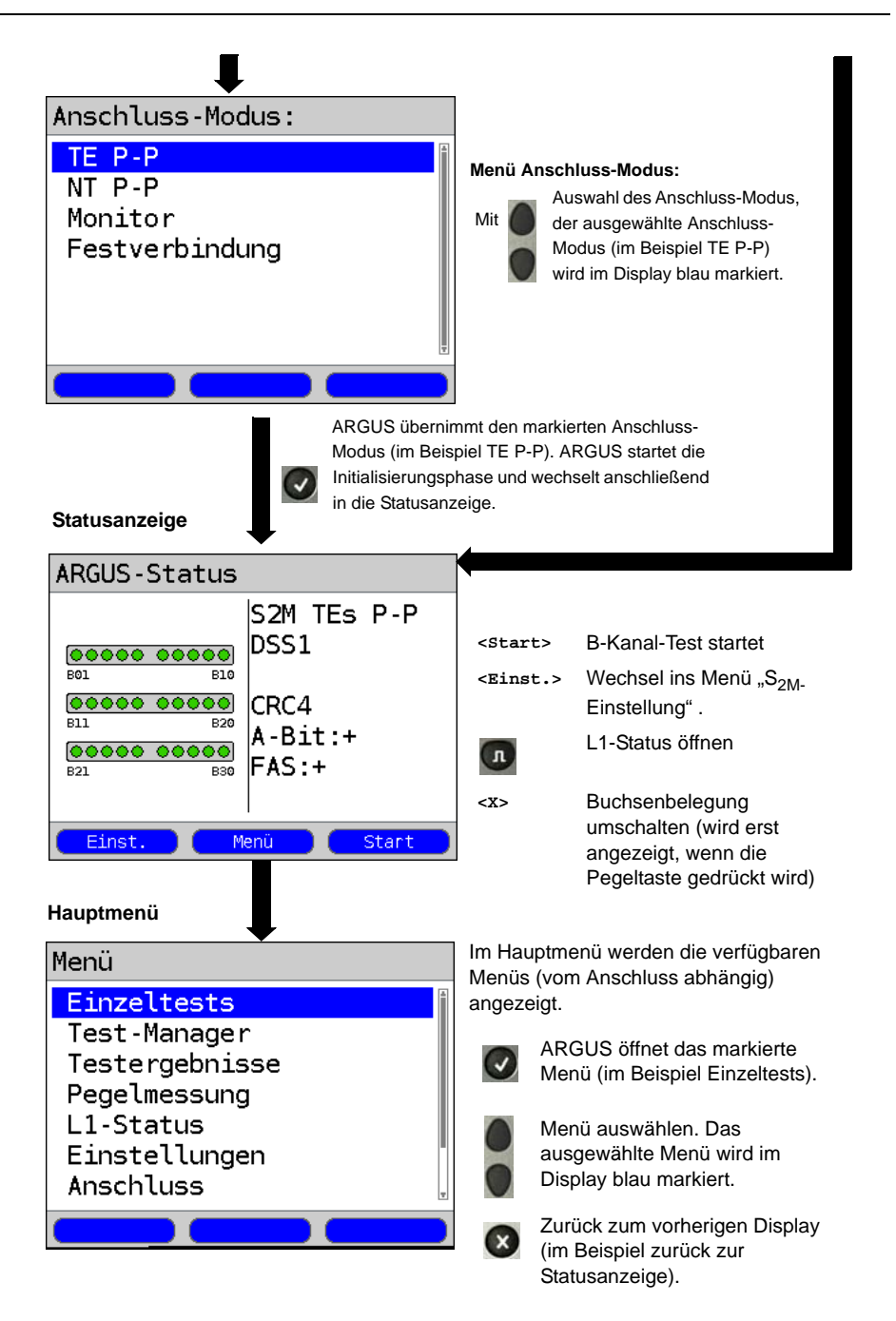

#### 3.1.1 TE Simulation einer S2M-Schnittstelle

Markieren Sie im Menü Anschluss-Modus (s. Seite 8) den gewünschten Simulations-Modus:

# - TE P-P (Punkt zu Punkt)

Zunächst werden Anschluss und Protokollstack entsprechend der gewählten Einstellung initialisiert.

# 3.1.2 NT Simulation einer S2M-Schnittstelle

Markieren Sie im Menü Anschluss-Modus (s. Seite 8) den gewünschten Simulations-Modus:

#### - NT P-P (Punkt zu Punkt)

Zunächst werden Anschluss und Protokollstack entsprechend der gewählten Einstellung initialisiert.

# 3.2 Initialisierungsphase einschließlich B-Kanal Test

# Initialisierung am S<sub>2M</sub>-Netz

Sobald die Schicht 1 aufgebaut ist, leuchtet LED "L1 Sync" kontinuierlich auf. ARGUS erkennt automatisch, ob der S<sub>2M</sub>-Anschluss mit CRC4-Überwachung arbeitet und zeigt dies an. Die CRC4-Überwachung kann manuell aus- bzw. eingeschaltet werden.

Die automatische Konfigurationserkennung des Anschlusses startet. Nach Aufbau der Schicht 2 leuchtet zusätzlich LED L2 auf.

ARGUS ermittelt nun unabhängig von der Betriebsart (TE- oder NT-Mode) das D-Kanal-Protokoll und versucht Schicht 3 aufzubauen.

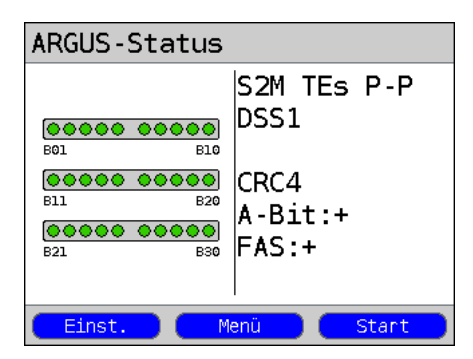

Während dieser Phase zeigt ARGUS das A-Bit der Gegenstelle und FAS im Display an. Nur bei nicht gesetzem A-Bit (+) ist eine Protokollerkennung möglich. FAS (Frame Alignment Signal) zeigt an, ob sich ARGUS auf den ankommenden 2 Mbit-Datenstrom mit dem alternierend empfangenen Rahmenkennungswort bzw. Meldewort und der u. U. überlagerten CRC4-Überrahmenstruktur korrekt aufsynchronisieren konnte.

Über den Softkey <starte> startet ARGUS den Test zur Überprüfung der Verfügbarkeit aller 30 B-Kanäle der Reihe nach durch belegen der B-Kanäle. Ist die Belegung erfolgreich, wird von einem beidseitig verfügbaren B-Kanal ausgegangen (der B-Kanal-Test kann nicht zwischen wechselseitigen und ausschließlich "gehenden" B-Kanälen unterscheiden). Bei Ablehnungen kennzeichnet ARGUS den B-Kanal als nicht verfügbar. Bei allen Causes, die auf einen besetzten B-Kanal hindeuten, wird die Belegung bis zu zweimal wiederholt und erst dann der B-Kanal gegebenenfalls als nicht verfügbar gekennzeichnet.

#### Beispiel : Statusanzeige S<sub>2M</sub>-Anschluss

| APGUS-Status                 |                     |
|------------------------------|---------------------|
| ARG05-Status                 |                     |
| <b>0000000000</b><br>B01 B10 | S2M TEs P-P<br>DSS1 |
| B11 B20                      | CRC4                |
| B21 B30                      | FAS:+               |
| Einst. M                     | enü Start           |

ARGUS zeigt folgendes an:

- Anschlussart
- Anschlussmodus
- Buskonfiguration
- D-Kanal-Protokoll
- Verfügbarkeit der B-Kanäle
   Verfügbare B-Kanäle: grünen Kreise
   stellen die verfügbaren B-Kanäle
   geordnet in drei Reihen dar.

links oben: B-Kanal 1 rechts unten: B-Kanal 30 Im Beispiel sind alle 30 B-Kanäle verfügbar und können abgehend bzw. unter Umständen wechselseitig belegt werden.

- CRC4-Überwachung, A-Bit, FAS

# B-Kanal-Testbeispiele:

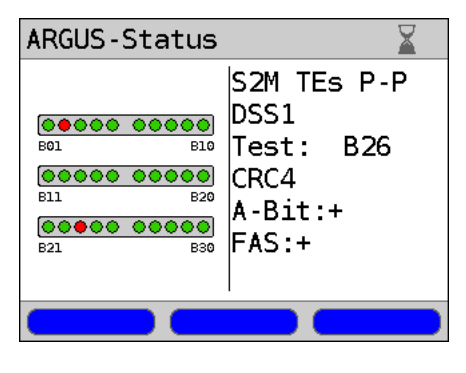

ARGUS in der Betriebsart TE-Simulation Slave-Mode.

B-Kanal 2 und 23 sind nicht verfügbar oder besetzt. Diese sind im Display durch einen roten Kreis gekennzeichnet. Alle verfügbaren B-Känale sind grün unterlegt.

Falls ARGUS nicht richtig angeschlossen ist (z. B. falsche Verkabelung) bzw. das Netz nicht fehlerfrei ist, wird im Display "kein Netz" angezeigt.

# 3.3 $S_{2M}$ -Parameter einstellen

Es ist eine Einstellung der folgenden S<sub>2M</sub>-Parameter möglich. Die Änderung eines Parameters wird an einem Beispiel beschrieben. Die Voreinstellungen der Parameter können wiederhergestellt werden (siehe Haupthandbuch des ARGUS).

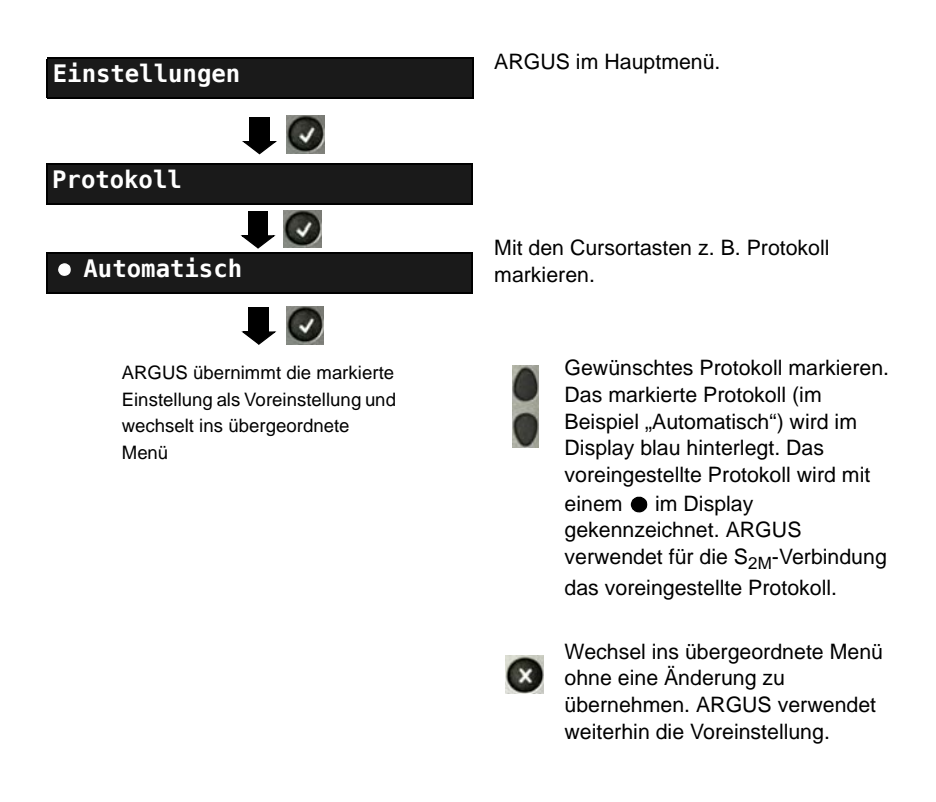

| Einstellung | Erklärung                                                                                                    |  |  |
|-------------|----------------------------------------------------------------------------------------------------|--|--|
| Protokoll   | Alternativ zur automatischen Protokollerkennung (Einstellung:<br>Automatisch), kann das Schicht 3-D-Kanal Protokoll manuell<br>einstellen. Die Protokolleinstellung wird permanent gespeichert,<br>d. h. ARGUS arbeitet beim erneutem Einschalten mit diesem<br>Protokoll.                                                                                                    |  |  |
| Alerting-   | ARGUS zeigt bei kommenden Rufen an einem Sou-Punkt-zu-                                                                                                    |  |  |
| Modus       | ARGUS zeigt bei kommenden Rufen an einem S2M-Punkt-zu-         Punkt-Anschluss entweder nur die Anschlussnummer ohne         Durchwahl oder die komplette Nummer mit Durchwahl an.         Bei "Manuell" zeigt ARGUS die Durchwahl an (ein kommender Ruf         wird signalisiert, ARGUS schickt erst bei Annahme der Verbindung         die Schicht 3 Nachricht "Alert". Bis dahin übermittelte Ziffern der         Durchwahl werden im Display angezeigt).         Image: Sense term of the sense term of the sense term of the sense term of the sense term of the sense term of the sense term of the sense term of term of |  |  |
|             | Voreinstellung: <i>Automatisch</i>                                                                                                    |  |  |
| Taktung     | Einstellung des Ortes der Takterzeugung am S <sub>0</sub> oder S <sub>2M</sub> -         Anschluss. ARGUS kann entweder zum Erzeuger des Taktes         (Master) oder zum Takt-Slave (Slave) bestimmt werden.         Voreinstellung:         NT-Modus       Master         TE-Modus       Slave         Festverbindung       Slave         Diese Einstellung wird nicht permanent gespeichert, sondern gilt nur für die aktuelle Messung.                                                                                                    |  |  |

| S <sub>2M</sub> -Abschluss | Je nach verwendeter Übertragungstechnik (Koaxial-Kabel mit<br>75 Ohm Impedanz oder "twisted pair"-Kabel mit 120 Ohm<br>Impedanz) muss der S <sub>2M</sub> -Abschlusswiderstand entsprechend<br>eingestellt werden.<br>Die Defaulteinstellung hängt von der jeweiligen Ländervariante ab:<br>Deutschland, Österreich, England, Niederlande, Frankreich:<br>120 Ohm |                                                                                     |                                                                                                    |
|----------------------------|----------------------------------------------------------------------------------------------------|-------------------------------------------------------------------------------------|----------------------------------------------------------------------------------------------------|
| Runfindlich                | APCUS biotot dia l                                                                                                    | Mäglichkoit die Empf                                                                | indlichkoit om                                                                                     |
| keit                       | ARGUS bietet die Moglichkeit, die Empfindlichkeit am S <sub>2M</sub> -Anschluss einzustellen.                                                                                                    |                                                                                     |                                                                                                    |
|                            | Als Default wird "s                                                                                                    | hort haul" vorgeschl                                                                | agen.                                                                                              |
|                            | short haul:                                                                                                    | Normale Empfindli<br>bis zu etwa -10 dB                                             | chkeit, d. h. Signalempfang<br>Kabeldämpfung                                                       |
|                            | long haul:                                                                                                    | Erhöhte Empfindlig<br>bis zu etwa -35 dB<br>entspricht einer Er<br>einem 22 AWG twi | chkeit, d. h. Signalempfang<br>Kabeldämpfung. Dies<br>tfernung von 1600 m bei<br>isted pair Kabel. |
|                            | Bei längeren Leitungen kann es bei erhöhter Empfindlichkeit (long<br>haul) zu fehlerhafter Synchronisation durch Rückkopplungen in der<br>Leitung kommen.                                                                                                    |                                                                                     | öhter Empfindlichkeit (long<br>rch Rückkopplungen in der                                           |
| Sa5-Wort                   | Mit ARGUS können Sie das Sa5-Wort am S <sub>2M</sub> -Anschluss setzen.                                                                                                    |                                                                                     |                                                                                                    |
| setzen                     | Als Default ist das Sa5-Wort 0000 voreingestellt. Das Sa5-Wort hat zwischen NTPM und TK-Anlage keine                                                                                                    |                                                                                     |                                                                                                    |
|                            | Bedeutung.                                                                                                    |                                                                                     |                                                                                                    |
|                            | Diese Einstellung wird nicht permanent gespeichert, sondern gilt nur für die aktuelle Messung.                                                                                                    |                                                                                     |                                                                                                    |
|                            | Sa5-BedeuKodierungNetz -0000Richtu1111                                                                                                    | utung<br>> Endstelle<br>ungskennung                                                 | Bedeutung<br>Endstelle -> Netz<br>Quittung für Schleifenbefehl<br>Richtungskennung                 |

| Sa6-Wort     | ARGUS kann das Sa6-Wort am S <sub>2M</sub> -Anschluss setzen.                                                                                                    |                                                                                                    |                                                     |
|--------------|----------------------------------------------------------------------------------------------------|----------------------------------------------------------------------------------------------------|-----------------------------------------------------|
| setzen       | Als Default ist 0000 voreingestellt.                                                                                                    |                                                                                                    |                                                     |
|              | Diese Einstellung wird nicht permanent gespeichert.                                                                                                    |                                                                                                    |                                                     |
|              | Sa6-<br>Kodierung                                                                                                    | Bedeutung                                                                                                    | Bedeutung                                           |
|              | 5                                                                                                    | Netz -> Endstelle                                                                                                    | Endstelle -> Netz                                   |
|              | 0000                                                                                                    | Einstellung für normalen<br>Betrieb (default)                                                                                                    | Einstellung für normalen<br>Betrieb, Ruhe (default) |
|              | 1010                                                                                                    | Schaltet eine Loop im<br>NTPM.<br>In der Betriebsart<br>Festverbindung kann dann<br>ein BERT gegen die dort<br>eingerichtete Loop<br>durchgeführt werden.<br>Wichtig: Es muss am<br>ARGUS Festverbindung<br>eingestellt werden, auch<br>wenn es sich um einen<br>Anschluss für                              |                                                     |
|              | 1111                                                                                                    | Wählverbindungen handelt.<br>Schaltet eine Loop im<br>LEPM.<br>In der Betriebsart<br>Festverbindung kann dann<br>ein BERT gegen die dort<br>eingerichtete Loop<br>durchgeführt werden.<br>Wichtig: Es muss am<br>ARGUS Festverbindung<br>eingestellt werden, auch<br>wenn es sich um einen<br>Anschluss für | AIS an U <sub>2an</sub> des NTPM                    |
|              | vVahlverbindungen handelt.                                                                                                    |                                                                                                    | A 11 /                                              |
| A-Bit setzen |                                                                                                    | konnen Sie das A-Bit am S                                                                                                    | 2M-Anschluss setzen.                                |
|              | Als Default ist <i>A=0 (automatisch)</i> voreingestellt.<br>Diese Einstellung wird nicht permanent gespeichert.                                                                      |                                                                                                    |                                                     |
| CRC4-Modus   | Die CRC4-Überwachung kann manuell ein- bzw. ausgestellt<br>werden.<br>Als Default ist <i>CRC4</i> automatisch voreingestellt.<br>Diese Einstellung wird nicht permanent gespeichert. |                                                                                                    |                                                     |

| Ruf-Parameter | Für erzeugte Rufe (im S <sub>2M</sub> ) können sowohl netzseitig (ARGUS im NT-Modus) als auch userseitig (ARGUS im TE-Modus) vier verschiedene Parameter eingestellt werden:         1. Type of number (TON) für das Element CGN (=CGPN) bzw. für das Element CDN (=CDPN) eines SETUP-Signals         Netzseitig:       Net-CGN-TON / Net-CDN-TON                                                                                                    |                                                                                                    |
|---------------|----------------------------------------------------------------------------------------------------|----------------------------------------------------------------------------------------------------|
|               | Voreinstellung: Auto                                                                                                    | omatisch                                                                                                    |
|               | 2. Numbering Plan (Rufnummernplan NP) für das Element CGN<br>(=CGPN) bzw. für das Element CDN (=CDPN) eines SETUP-<br>Signals                                                                                                    |                                                                                                    |
|               | Netzseitig:                                                                                                    | Net-CGN-NP/<br>Net-CDN-NP                                                                                                    |
|               | Userseitig:                                                                                                    | User-CGN-NP /<br>User-CDN-NP                                                                                                    |
|               | 3. CGN/CDN Subad<br>CGN/CDN Subadres<br>Voreinstellung: <b>Use</b>                                                                                                    | lresse<br>sse Type: User specific und NSAP<br>r <b>specific</b>                                                                                                    |
|               | 4. UUI (User User Info)                                                                                                    |                                                                                                    |
| Dienste       | Es können drei anwu<br>spec.3) eingegeben<br>Dienst" müssen die<br>(Umschalten mit der<br>tasten und den Soft<br>Softkey dreimal drüc                                                                                                    | enderspezifische Dienste (user spec.1 bis user<br>und gespeichert werden. Für jeden "user spec.<br>drei Infoelemente BC, HLC und LLC<br>m linken Softkey) hexadezimal über die Ziffern-<br>key <af> (z. B. für die Eingabe von C den<br/>cken, für F 6 x drücken) eingegeben werden.</af> |
| Rufannahme    | Bei der Einstellung "eigene MSN/DDI" signalisiert ARGUS im TE-<br>Modus am P-P-Anschluss nur die Rufe, deren Zieladresse die DDI<br>des Testanschlusses enthalten.<br>Bei der Einstellung "alle MSN/DDI" signalisiert ARGUS alle Rufe.<br>Voraussetzung (Diese Einstellung wird permanent gespeichert):<br>Die eigene Rufnummer muss im Kurzwahlspeicher unter "eigene<br>Nummer" eingetragen werden (siehe Haupthandbuch des ARGUS)<br>Voreinstellung: <i>alle MSN/DDI</i> . |                                                                                                    |
| Sprach-Code   | Für die Kodierung der Sprachdaten im B-Kanal stehen zwei Codes<br>zur Verfügung (Einstellung wird beim Ausschalten zurückgesetzt):<br>μ-law und <b>a-law</b> (Voreinstellung)                                                                                                    |                                                                                                    |

# 3.4 Bitfehlerratentest

Der Bitfehlerratentest (BERT = Bit Error Rate Test) überprüft die Übertragungsqualität der Anschlussleitung.

Der Netzbetreiber gewährleistet in der Regel eine mittlere Fehlerrate von 1 x 10<sup>-7</sup>, d. h. 1 Bit unter 10 Millionen gesendeten Bits wird im langfristigen Mittel bei der Übertragung verfälscht. Erhöhte Bitfehlerraten machen sich besonders bei der Datenübertragung negativ bemerkbar.

Die Anwendungsprogramme erkennen mit ihren Fehlersicherungsfunktionen fehlerhafte Datenblöcke und fordern deren Übertragung von der Gegenseite nochmals an, womit der effektive Datendurchsatz über die  $S_{2M}$ -Verbindung sinkt.

Beim Bitfehlerratentest baut das Testgerät eine  $S_{2M}$ -Verbindung zu einem entfernten Tester (Ende - Ende) oder zu sich selbst auf (Selbstanruf), sendet eine standardisierte Quasizufallszahlenfolge und vergleicht die wieder empfangenen Daten mit den bekannten Sendedaten. Die einzelnen Bitfehler werden aufaddiert und je nach Testverfahren und Testgerät entsprechend der ITU-Richtlinien G.821 bewertet.

ARGUS zählt während des Tests die Bitfehler und berechnet nach Abschluss des Tests die Bitfehlerrate sowie weitere Parameter gemäß der ITU-T G.821.

In der Regel ist die Qualität der Anschlussleitungen im Bereich des Netzbetreibers sehr gut. Es treten daher im Normalfall in einem einminütigen Test keine Bitfehler auf. Tritt dennoch ein Fehler auf, sollte der Test mit einer Messzeit von 15 Minuten wiederholt werden, um eine größere statistische Genauigkeit zu erhalten. Die Leitung ist stark gestört, wenn in dem 15 Minuten dauernden Test mehr als 10 Bitfehler auftreten.

Wenden Sie sich zur Überprüfung Ihrer Anschlussleitung an den Netzbetreiber oder an den Lieferanten der TK-Anlage.

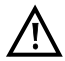

An einem NGN (Next Generation Network), bei dem auf einen leitungsvermittelten Abschnitt ein paketvermittelter folgen kann, ist als Dienst für den BERT explizit "DFÜ64k" auszuwählen. Dann wird nach RFC 4040 in den Clear-Mode gewechselt, der Echo-Canceler abgeschaltet und kein Codec verwendet. Der BERT kann auf drei unterschiedliche Arten durchgeführt werden:

#### 1. BERT im erweiterten Selbstanruf

Es wird keine Gegenstelle benötigt, da ARGUS eine  $S_{2M}$ -Verbindung zu sich selbst aufbaut. ARGUS benötigt für den Test zwei B-Kanäle.

#### 2. BERT gegen eine Loopbox

Es wird eine Loopbox (z. B. ein weiteres Testgerät der ARGUS-Familie auf der fernen Seite) benötigt. Der Test belegt einen B-Kanal.

#### 3. BERT end-to-end

Es wird ein fernes Testgerät in Wartebereitschaft benötigt, z. B. einen zweiten ARGUS in der Betriebsart "BERT warten" (s. Seite 26 BERT warten). Zu diesem fernen Testgerät wird ein Bitmuster gesendet.

Das ferne Testgerät generiert unabhängig vom empfangenen Bitmuster ein nach dem gleichen Verfahren erzeugtes Bitmuster und schickt dieses zurück. Es werden also beide Richtungen unabhängig voneinander getestet.

# Einstellungen BERT Dauer des BERT Dauer des BERT Constant die eingegebene BERT Dauer als Voreinstellung und wechselt ins übergeordnete Menü

# 3.4.1 BERT Parameter einstellen

ARGUS im Hauptmenü.

Die Änderung eines Parameters wird an einem Beispiel exemplarisch beschrieben. Die Voreinstellungen können jederzeit wiederhergestellt werden (siehe Haupthandbuch des ARGUS).

| Einstellung               | Erklärung                                                                                                    |  |  |
|---------------------------|----------------------------------------------------------------------------------------------------|--|--|
| Dauer des BERT            | Es können Messzeiten von 1 Minute bis zu 99 Stunden und 59<br>Minuten (= 99:59) über die Zifferntasten eingegeben werden.                                                                                                    |  |  |
|                           | Bei Eingabe von 00:00 (= BERT mit unbegrenzter<br>Messzeit) bricht der BERT nicht automatisch ab,                                                                                                    |  |  |
|                           | sondern muss manuell mit 💽 beendet werden.                                                                                                    |  |  |
|                           | Voreinstellung: 1 Minute                                                                                                    |  |  |
| Bitmuster S <sub>2M</sub> | Auswahl des Bitmusters für den S $_{\rm 2M}$ -Anschluss, das ARGUS beim BERT zyklisch sendet (s. Bitmuster S $_0$ /U $_{k0}$ )                                                                                                    |  |  |
|                           | (2 <sup>15</sup> -1 = Voreinstellung).                                                                                                    |  |  |
| Fehlerschwelle            | <ul> <li>(2<sup>15</sup>-1 = Voreinstellung).</li> <li>Schwellwert zur Bewertung der "akzeptablen" Bitfehlerrate beim BERT.</li> <li>Ermittelt ARGUS beim BERT eine Bitfehlerrate, die über der eingestellten Fehlerschwelle liegt, wird im Testergebnis NO angezeigt.</li> <li>Es können über die Zifferntasten Werte von 01 (= 10<sup>-01</sup>) bis 99 (= 10<sup>-99</sup>) eingegeben werden.</li> <li>Der voreingestellte Schwellwert beträgt 10<sup>-06</sup> (1E-06). Das heißt, bei einer Bitfehlerrate kleiner als 10<sup>-06</sup> (ein Fehler in 10<sup>6</sup> = 1.000.000 gesendeten Bits) wird der Bitfehlerratentest mit OK bewertet.</li> </ul> |  |  |
| HRX-Wert                  | Einstellung des HRX-Wertes<br>(Hypothetische Referenz-Verbindung s. ITU-T G.821)<br>Es können über die Zifferntasten Werte von 0 bis 100%<br>eingegeben werden.<br>Voreinstellung: <b>15 %</b>                                                                                                    |  |  |

#### 3.4.2 BERT starten

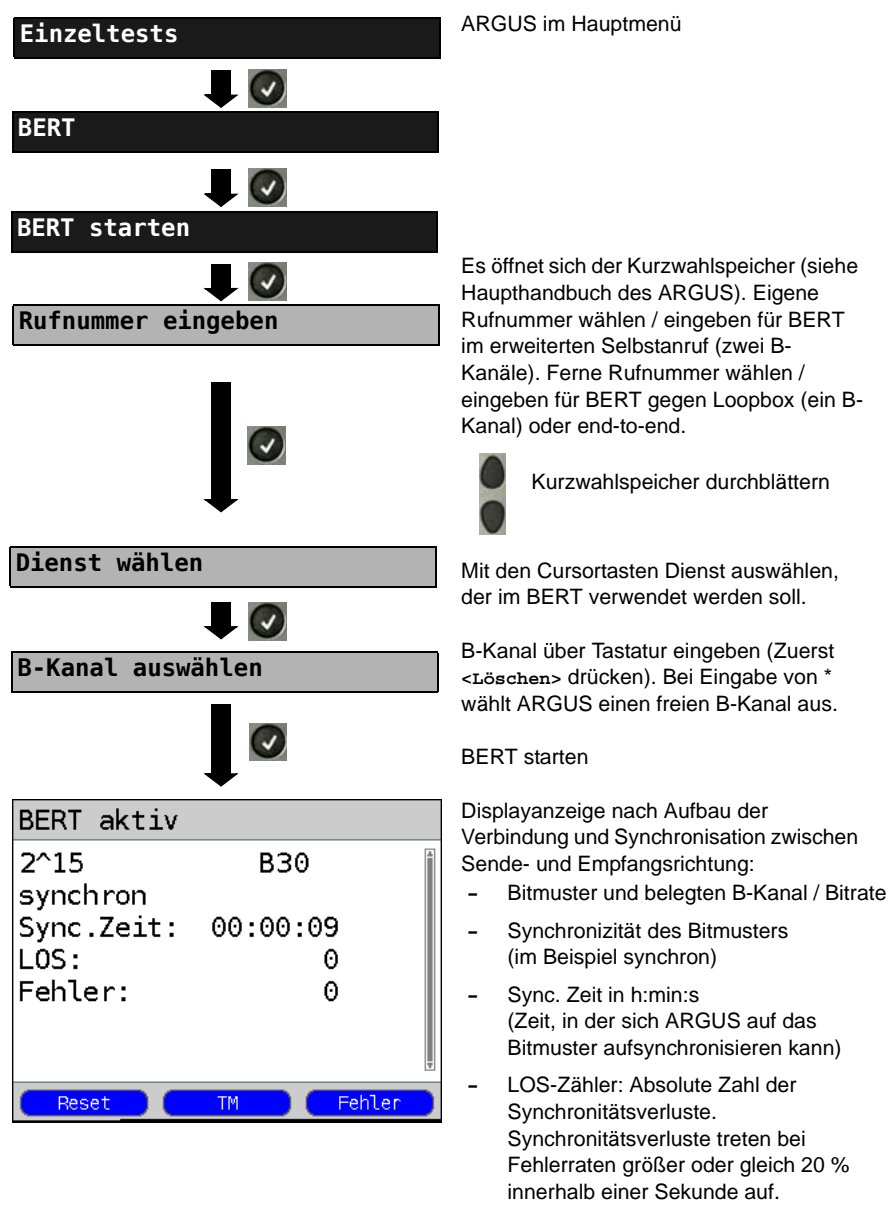

- Anzahl der aufgetretenen Bitfehler

| <fehler></fehler>                  | ARGUS erzeugt künstlich einen<br>Bitfehler, mit dem (insbesondere bei<br>end-to-end Tests) die Verlässlichkeit<br>der Messung überprüft werden kann. |
|------------------------------------|----------------------------------------------------------------------------------------------------|
| <tm></tm>                          | Aufruf des Test-Managers s. Seite 59                                                                                                    |
| 0-Taste<br>Oder<br><reset></reset> | Restart des BERT: Die Testzeit und<br>aufgetretene Bitfehler werden<br>zurückgesetzt.                                                                |
| ×                                  | BERT beenden                                                                                                    |

Bei Erkennung eines Bitfehlers ertönt ein kurzer Fehlerton, bei Synchronisationsverlust ein Dauerton (siehe Haupthandbuch des ARGUS), wenn dies vorher eingestellt wurde.

Nach Ablauf des BERT zeigt ARGUS den Grund und den Ort des Verbindungsabbaus an. Bei normalem Testverlauf steht an dieser Stelle "Eigen. Auslösen".

#### BERT Ergebnis:

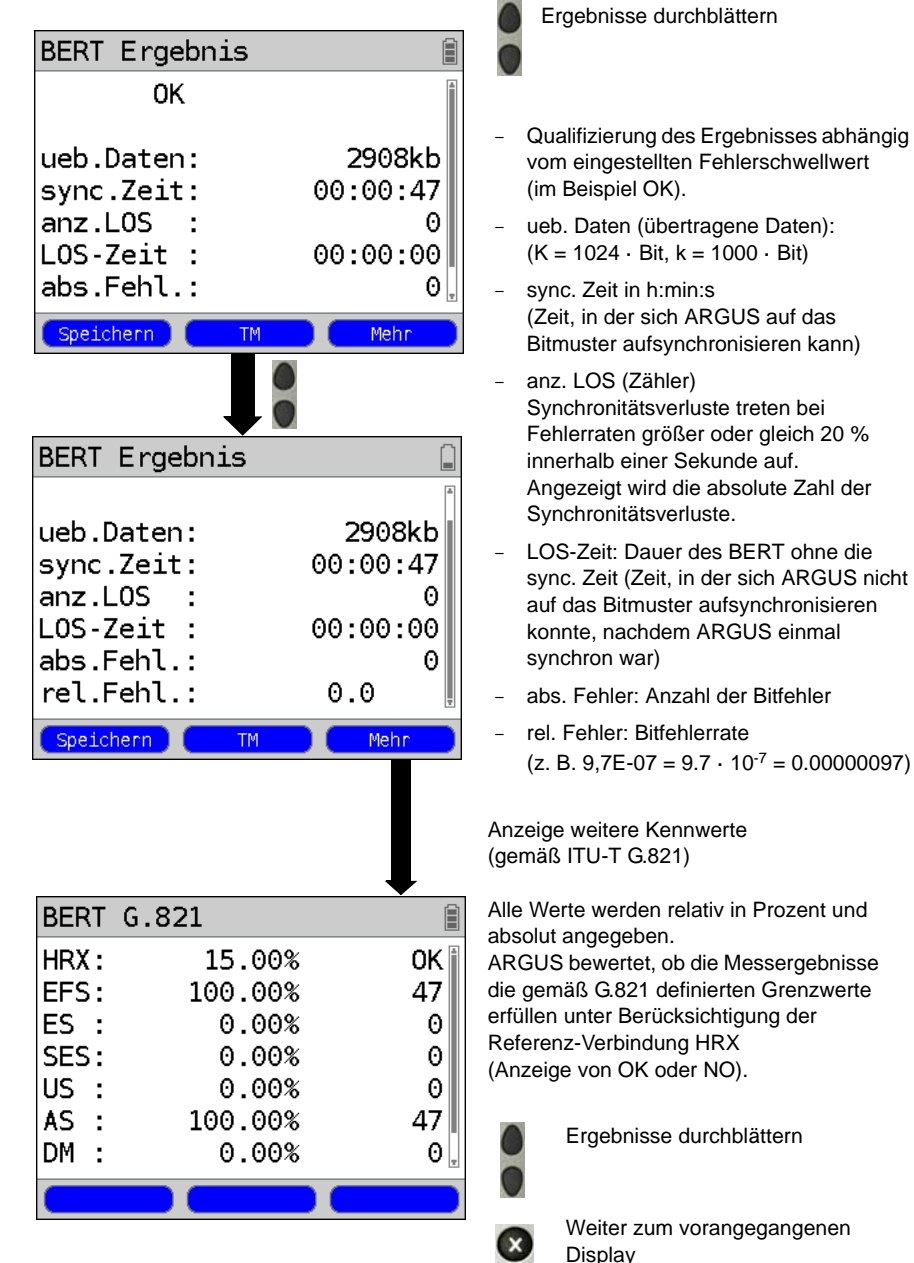

# Kennwerte gemäß ITU-T G.821

| HRX | Definierte hypothetische Referenz-Verbindung                                                                                                    |
|-----|----------------------------------------------------------------------------------------------------|
| EFS | Error Free Seconds:<br>Anzahl aller Sekunden, in denen kein Fehler aufgetreten ist.                                                                                                    |
| ES  | Errored Seconds:<br>Anzahl aller Sekunden, in denen ein oder mehrere Fehler aufgetreten sind.                                                                                                    |
| SES | Severely Errored Seconds:<br>Anzahl aller Sekunden, in denen die Bitfehlerrate größer als 10 <sup>-3</sup> ist.<br>In einer Sekunde werden 64.000 Bits übertragen, d. h. BitErrorRate (BER) =<br>10 <sup>-3</sup> entspricht 64 Bitfehlern.                                                                  |
| US  | Unavailable Seconds:<br>Anzahl aller aufeinander folgenden Sekunden (mindestens aber 10 s), in<br>denen BER > 10 <sup>-3</sup> ist.                                                                                                    |
| AS  | Available Seconds:<br>Anzahl aller aufeinander folgenden Sekunden (mindestens aber 10 s), in<br>denen BER < 10 <sup>-3</sup> ist.                                                                                                    |
| DM  | Degraded Minutes:<br>Anzahl aller Minuten, in denen die Bitfehlerrate größer oder gleich 10 <sup>-6</sup> ist.<br>In einer Minute werden 3.840.000 Bits übertragen, d. h. BER = 10 <sup>-6</sup> entspricht<br>3,84 Bitfehlern (3 Fehler = NO (keine Degraded Minutes), 4 Fehler = OK<br>(Degraded Minutes). |
| LOS | Loss of Synchronize:<br>Synchronitätsverluste treten bei Fehlerraten größer oder gleich 20 %<br>innerhalb einer Sekunde auf.<br>Angezeigt wird die absolute Zahl der Synchronitätsverluste.                                                                                                    |

#### 3.4.3 BERT speichern

ARGUS kann die Ergebnisse mehrerer BERTs speichern. ARGUS speichert das Ergebnis zusammen mit dem Datum, der Uhrzeit und der Rufnummer des Testanschlusses (sofern diese im Kurzwahlspeicher unter eigene Nummer eingetragen ist siehe Haupthandbuch des ARGUS) auf dem ersten freien Speicherplatz. Sind schon alle Speicherplätze belegt, wählt ARGUS den Speicherplatz mit dem ältesten Testergebnis zum Überschreiben.

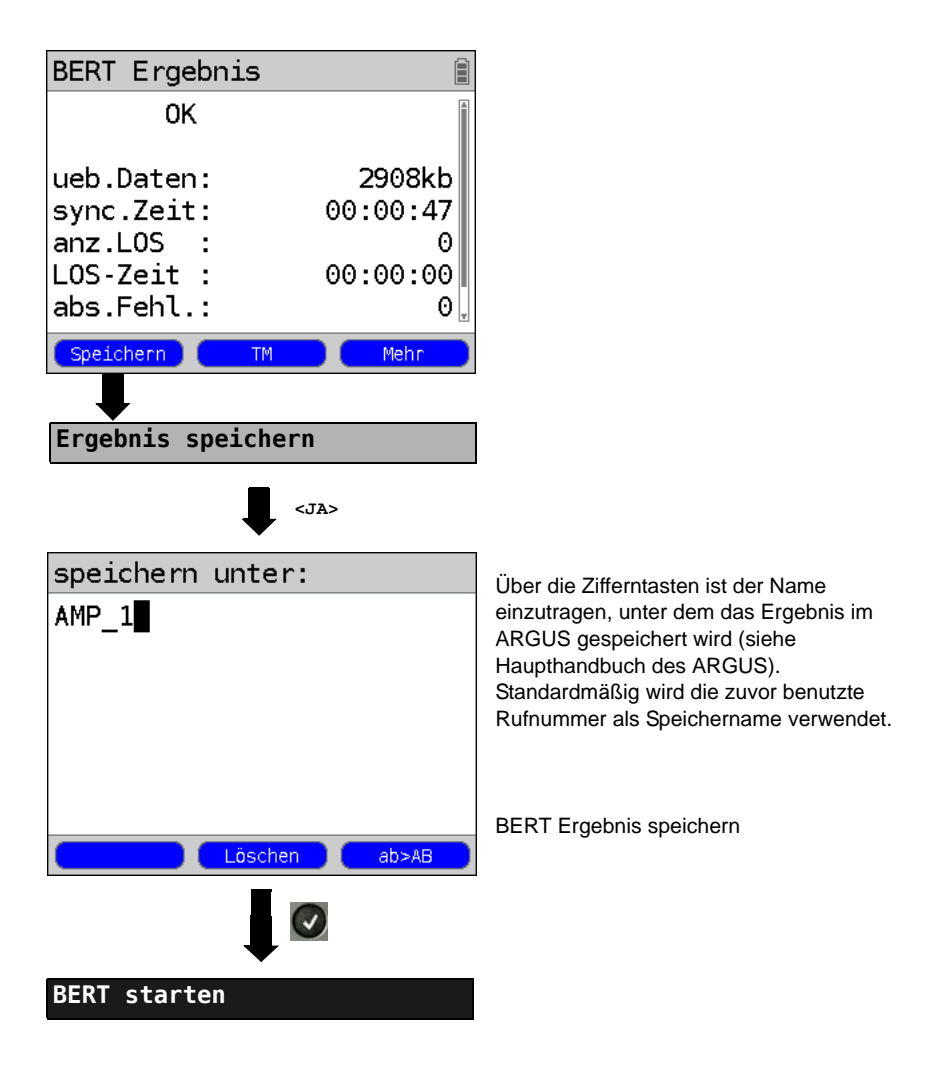

#### 3.4.4 BERT warten

Die Betriebsart "BERT warten" wird auf der fernen Seite für den BERT end-to-end benötigt.

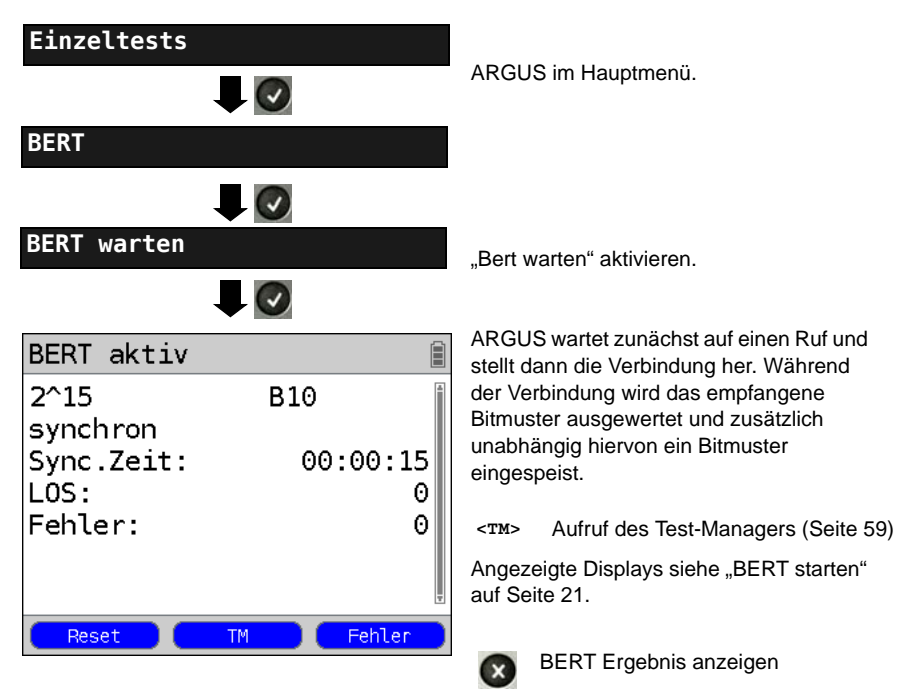

#### 3.4.5 B-Kanal-Loop

Die Betriebsart "B-Kanal-Loop" (Loop = Schleife) wird für den Bitfehlerratentest gegen eine Loopbox (ARGUS ist in diesem Fall die Loopbox) benötigt.

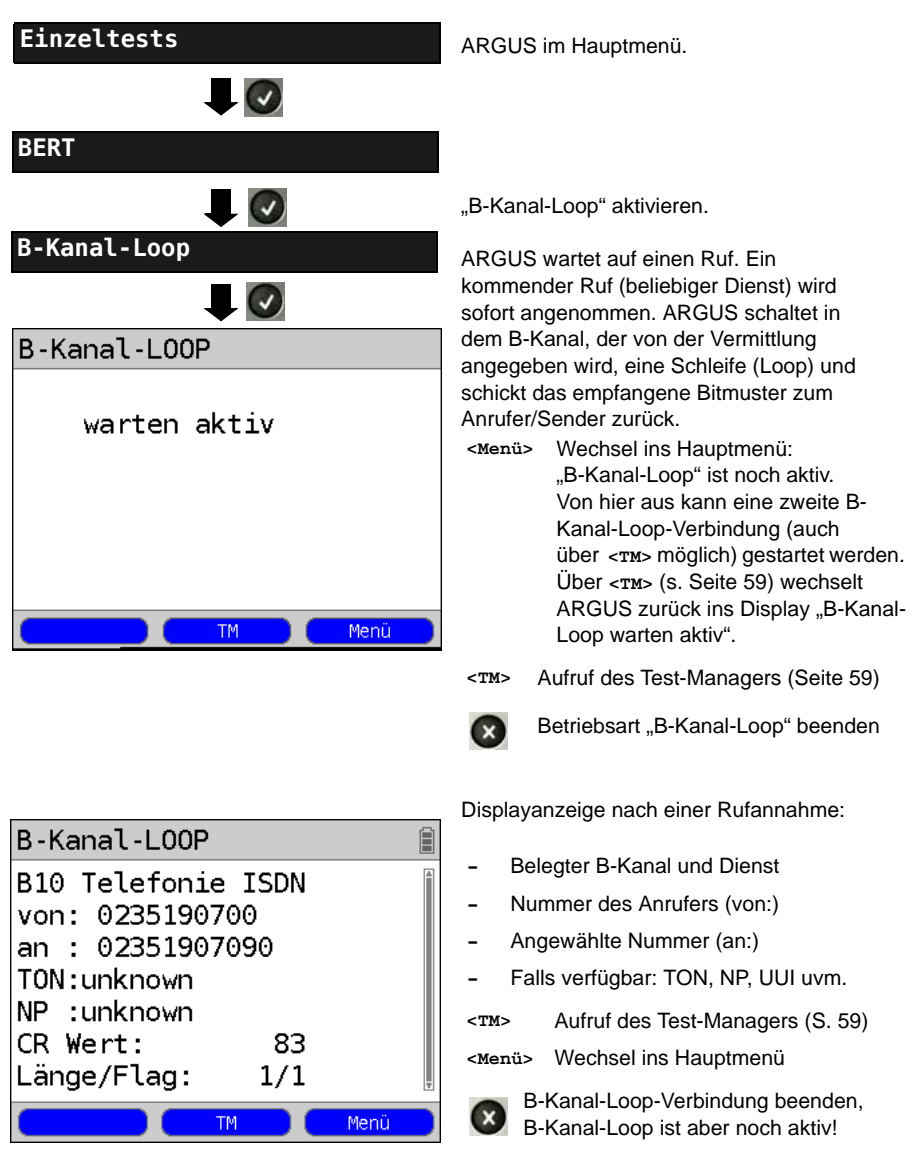

# 3.5 Abfrage der Dienstmerkmale (DM)

ARGUS prüft die Verfügbarkeit von Dienstmerkmalen (DM) am Testanschluss.

# 3.5.1 DM Abfrage bei DSS1

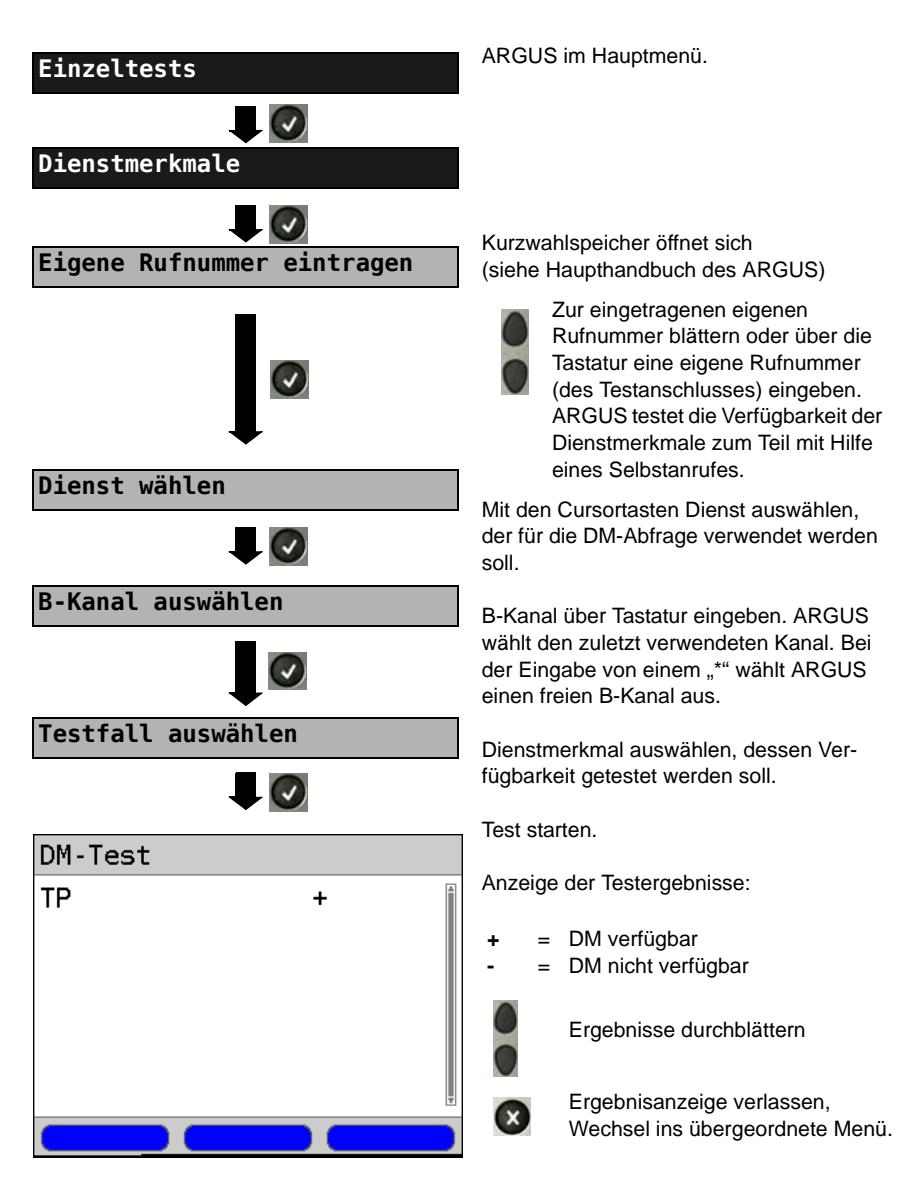

#### 3.5.2 Fehlermeldungen

Tritt während der DM-Abfrage ein Fehler auf oder ist kein Verbindungsaufbau möglich, zeigt ARGUS den Fehler im Display als Code (z. B. 28) an. Beispiel: Fehler-Code 28 bedeutet "falsche oder ungültige Nummer" (siehe Haupthandbuch des ARGUS).

# 3.6 Dienstetest

ARGUS prüft, welche der folgenden Dienste am Testanschluss zur Verfügung stehen:

| Dienst                                    | Bezeichnung im ARGUS-Display |
|-------------------------------------------|------------------------------|
| Sprache                                   | Sprache                      |
| Datenfernübertragung                      | DFU 64kbit                   |
| Audio 3.1 kHz                             | 3.1kHz audio                 |
| Audio 7 kHz                               | 7 kHz audio                  |
| Datenferbübertragung mit Tönen & Anzeige  | DFU-TA                       |
| Telefonie                                 | Telefonie S <sub>2M</sub>    |
| Telefax Gruppe 2/3                        | Fax G3                       |
| Telefax Gruppe 4                          | Fax G4                       |
| Combined Text and facsimile communication | Mixed Mode                   |
| Teletex Service basis mode                | Teletex                      |
| International interworking for Videotex   | Videotex                     |
| Telex                                     | Telex                        |
| OSI application according to X.200        | OSI                          |
| 7 kHz Telefonie                           | Telefonie 7kHz               |
| Video Telephony, first connection         | Bildtelefonie 1              |
| Video Telephony, second connection        | Bildtelefonie 2              |
| Drei Userspezifische Dienste              | Userspecified 1 bis 3        |

(siehe Haupthandbuch des ARGUS)

# 3.7 X.31 Test

ARGUS führt wahlweise einen "manuellen X.31 Test" oder einen "automatischen X.31 Test" durch:

Beim automatischen Test baut ARGUS die D-Kanal-Verbindung auf und anschließend eine X.31-Verbindung. ARGUS baut die Verbindungen automatisch wieder ab und zeigt das Ergebnis an.

Beim manuellen Test baut ARGUS eine D-Kanal und eine X.31-Verbindung auf, deren Dauer der Anwender (bzw. die Gegenseite) bestimmt. Während der Verbindung sendet ARGUS vordefinierte Datenpakete. ARGUS zählt alle empfangenen und gesendeten Datenpakete und zeigt den Inhalt der empfangenen Datenpakete soweit möglich an.

# 3.7.1 X.31 Parameter einstellen

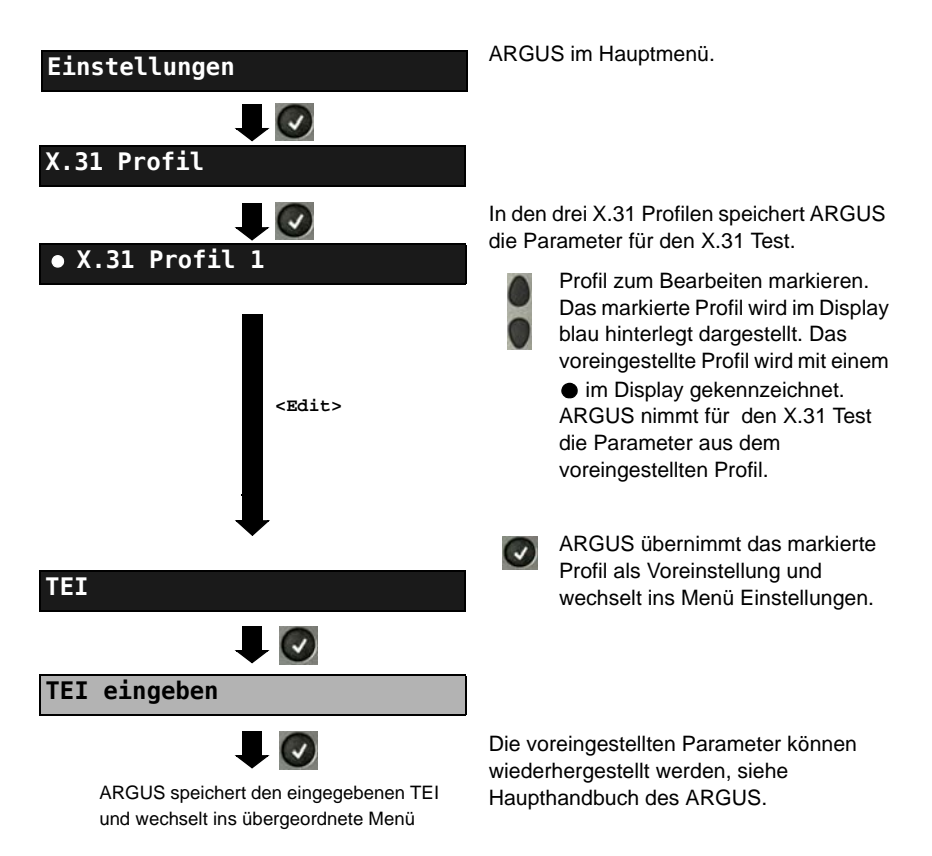

| Einstellung           | Erklärung                                                                                                    |                                                                                                    |  |
|-----------------------|----------------------------------------------------------------------------------------------------|----------------------------------------------------------------------------------------------------|--|
| X.31 Profil:          |                                                                                                    |                                                                                                    |  |
| Paketanzahl           | Anzahl der gesendeten Pakete<br>Voreinstellung: <b>10</b>                                                                                                    |                                                                                                    |  |
| TEI                   | Eingabe des im X.31 Test verwendeten TEIs (Terminal Endpoint<br>Identifier) über die Tastatur. Bei Eingabe von ** ermittelt ARGUS<br>automatisch einen TEI. Mindestens 0 bis max. 63.        |                                                                                                    |  |
| LCN                   | Eingabe der im X.31 Test verwendeten LCN<br>(Logical Channel Number) über die Tastatur.<br>Voreinstellung: <i>1</i>                                                                          |                                                                                                    |  |
| Packetsize            | Größe der Nutzdatenpakete<br>Voreinstellung: <b>128 Byte</b>                                                                                                    |                                                                                                    |  |
| Abspr. Packetsize     | Absprache der Nutzpaketgröße mit der Netzseite (DCE). Bei<br>Nutzpaketgrößen größer als der Defaultwert des Netzes sollte die<br>Einstellung auf "ja" stehen.<br>Voreinstellung: <b>Nein</b> |                                                                                                    |  |
| Windowsize            | Fenstergröße der Schicht 3<br>Voreinstellung: <b>2 Pakete</b>                                                                                                    |                                                                                                    |  |
| Abspr.Windowsize      | <ul> <li>Absprache der Fenstergröße (Windowsize) zwischen Endgerät<br/>(DTE) und Netz (DCE).</li> <li>Voreinstellung: <i>Nein</i></li> </ul>                                                 |                                                                                                    |  |
| Durchsatz             | Datendurchsatz in bit/s<br>Voreinstellung: <b>1200 b</b>                                                                                                    | s<br>it/s                                                                                                    |  |
| Abspr. Durchsatz      | Absprache des Datendurchsatzes<br>Voreinstellung: <b>Nein</b>                                                                                                    |                                                                                                    |  |
| Nutzerdaten           | Inhalt der Nutzerdaten                                                                                                    | : Formateinstellung der Nutzerdaten:                                                                                                    |  |
| ASCII-Daten           |                                                                                                    | <ul> <li>Eingabe der ASCII-Daten</li> <li>Mit den Cursortasten einen der drei<br/>verfügbaren Speicherplätze für die ASCII-</li> </ul>                                                                                             |  |
| ASCII-Daten speichern |                                                                                                    | Daten auswählen (hier den ersten 1/3).<br>Über die Zifferntasten der Tastatur ASCII-<br>Daten eintragen. Der rechte Softkey<br>ändert beim Drücken seine Bedeutung<br>und beeinflusst damit die Eingabe über die<br>Zifferntasten: |  |
|                       |                                                                                                    |                                                                                                    |  |

|                                              | <12>ab><br><ab>AB&gt;<br/><ab>12&gt;</ab></ab>                                                                                                    | Eingabe der Ziffern 0 bis 9, *, #<br>Eingabe der Kleinbuchstaben und<br>@, /, -, .<br>(z. B. für die Eingabe "c" Zifferntaste 2<br>dreimal drücken)<br>Eingabe der Großbuchstaben und @, /, -, . |
|----------------------------------------------|----------------------------------------------------------------------------------------------------|----------------------------------------------------------------------------------------------------|
|                                              |                                                                                                    | Cursor verschieben                                                                                                    |
|                                              | <del.></del.>                                                                                                    | Stelle vor dem Cursor löschen                                                                                                    |
|                                              | $\bigotimes$                                                                                                    | ASCII-Daten nicht speichern                                                                                                    |
| HEX-Daten                                    |                                                                                                    | Eingabe der HEX-Daten:                                                                                                    |
| • HEX-Daten 1/3                              |                                                                                                    | Einen der insgesamt drei verfügbaren<br>Speicherplätze für die HEX-Daten<br>auswählen (hier den ersten 1/3).                                                                                     |
| <pre> <edit> HEX-Daten eingeben</edit></pre> |                                                                                                    | Über die Zifferntasten der Tastatur<br>Hexwerte eintragen. Für die Eingabe der<br>Werte AF den Softkey <af><br/>verwenden (z. B. bei Eingabe von C</af>                                          |
| HEX-Daten                                    |                                                                                                    | Sottkey <af> 3 x drucken). Die<br/>Eingabe mit <ox> bestätigen (der mittlere<br/>Softkey ändert seine Bedeutung von<br/><löschen> auf <ox>).</ox></löschen></ox></af>                            |
|                                              | <löschen></löschen>                                                                                                    | Stelle vor dem Cursor löschen                                                                                                    |
| ×                                            |                                                                                                    | Hexwerte nicht speichern                                                                                                    |
| D-Bit                                        | Lokal: DCE quittiert Datenpakete, d. h. Flusskontrolle auf lokaler<br>DTE-DCE Strecke<br>Ende-zu-Ende: DTE-DTE Flusskontrolle<br>Voreinstellung: <i>Lokal</i> |                                                                                                    |
| Facilities                                   | Kodierung für verschiedene Dienstmerkmale.<br>Es können 3 Facilities gespeichert werden.                                                                      |                                                                                                    |
| Profilname                                   | Profilnamen für das X.31 Profil über Tastatur eingeben. ARGUS zeigt diesen Namen später im Display an.                                                        |                                                                                                    |

#### 3.7.2 Automatischer X.31 Test

# D-Kanal

Der "automatische X.31 Test im D-Kanal" besteht aus zwei Schritten:

- Schritt: ARGUS testet, ob am ISDN-Testanschluss der Zugang zum X.25-Dienst über den D-Kanal möglich ist. ARGUS prüft nacheinander alle TEIs von 0 bis 63. Alle TEIs, mit denen der X.31-Dienst auf Schicht 2 möglich ist, werden angezeigt.
- 2. Schritt: Für jeden TEI, mit der X.31 auf Schicht 2 möglich ist, wird ein CALL\_REQ-Paket versendet und auf Antwort gewartet. Zuvor fordert ARGUS automatisch die Eingabe der X.25-Zugangsnummer an, die im Kurzwahlspeicher unter der X.31 Testnummer abgespeichert wird. Mit Angabe der X.25-Zugangsnummer kann wahlweise ein vom Defaultewert abweichender logischer Kanal (LCN) selektiert werden.

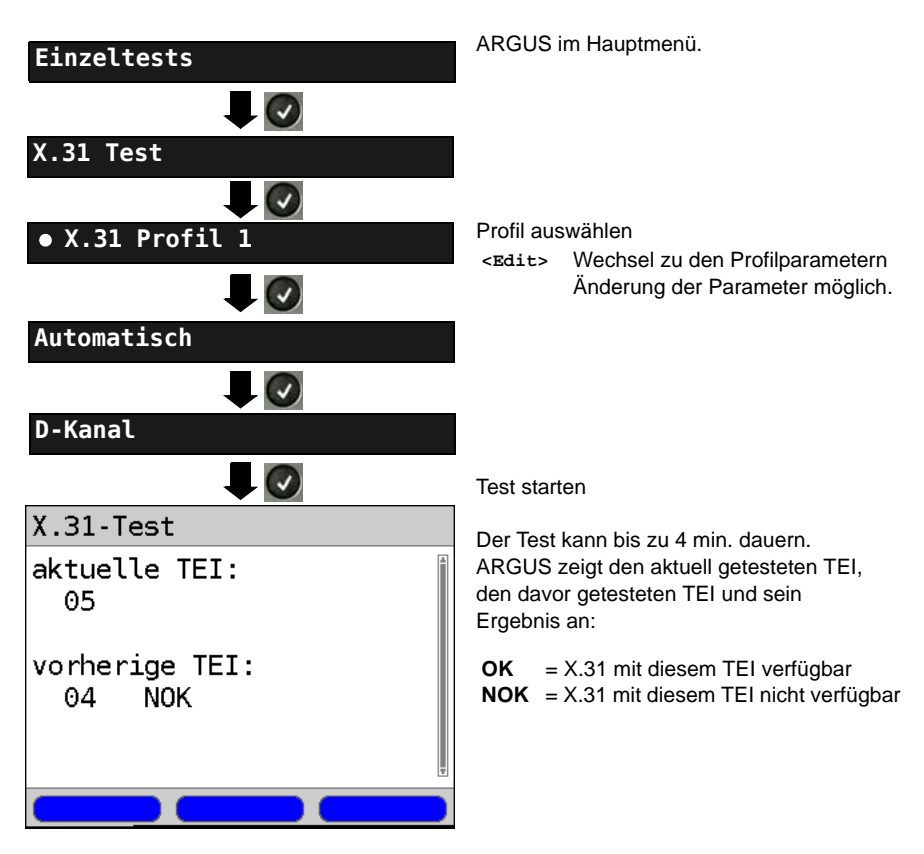

# Testergebnis

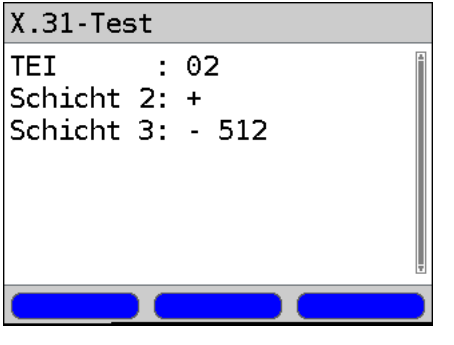

ARGUS prüft, ob für die im Schritt 1 gefundenen TEIs auch der X.31-Dienst für Schicht 3 verfügbar ist. Beispiel: Testergebnis

| TEI 02    | der erste gültige TEI ist 02                                                                                                    |
|-----------|----------------------------------------------------------------------------------------------------|
| Schicht 2 | <ul> <li>+ 1. Testschritt erfolgreich</li> <li>- 1. Testschritt nicht<br/>erfolgreich</li> </ul>                                                                                                    |
| Schicht 3 | <ul> <li>2. Testschritt erfolgreich</li> <li>2. Testschritt nicht<br/>erfolgreich<br/>In diesem Fall zeigt<br/>ARGUS den X.31-Cause<br/>für das Scheitern (im<br/>Beispiel: 512) und einen<br/>zugehörigen Diagnostic-<br/>Code, falls vorhanden, an.</li> </ul> |

Ist der X.31-Dienst nicht verfügbar, meldet ARGUS "X.31(D) n. verf.".

#### 3.7.3 Manueller X.31 Test

# D-Kanal

ARGUS benötigt einen TEI, eine LCN und eine X.31-Nummer (ARGUS verwendet die im X.31 Profil gespeicherten Werte). Wird für den TEI "\*\*" eingegeben, ermittelt ARGUS automatisch einen TEI. Mit dem ersten TEI, für den X.31 möglich ist, baut ARGUS eine Verbindung auf.

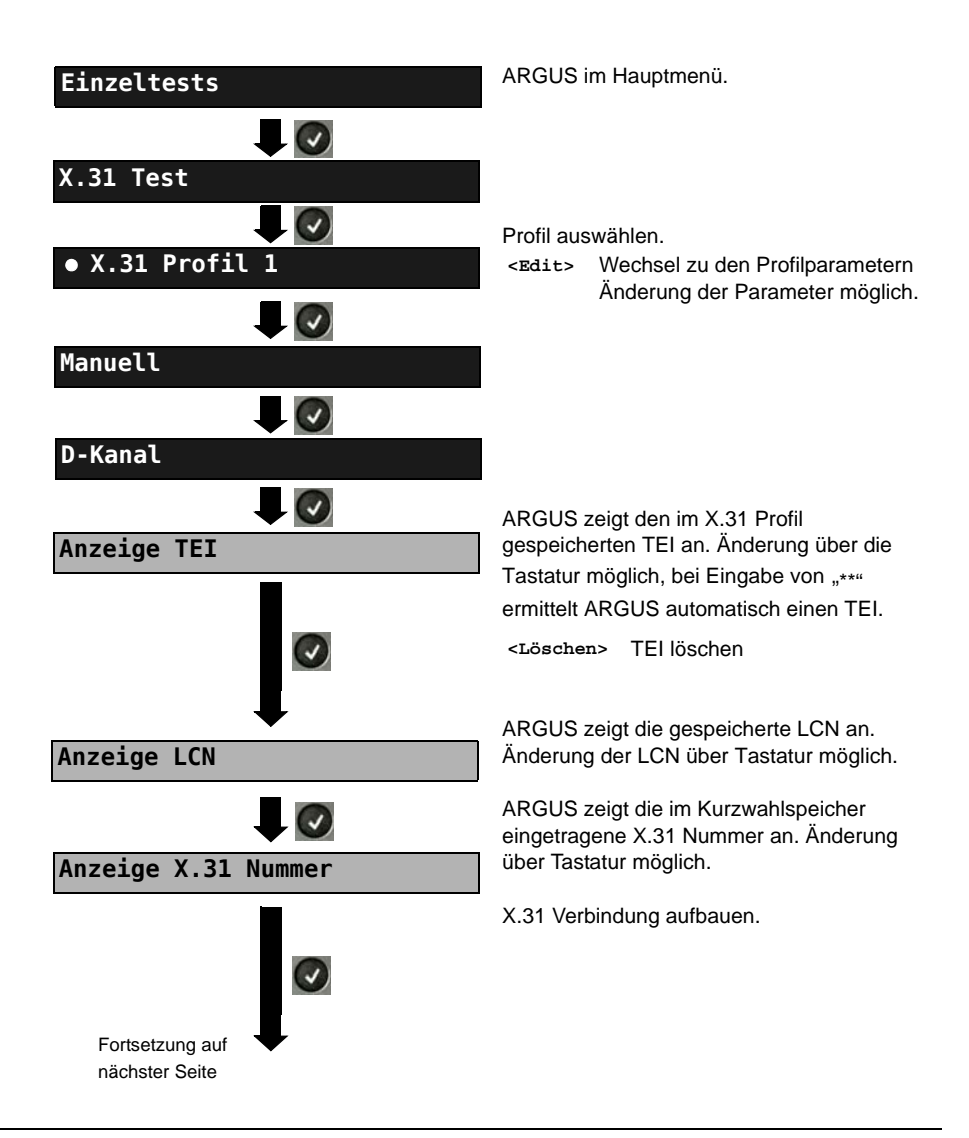

| X.31 (D) Test<br>X.31 (D) Verbindung | ARGUS zeigt LCN, TEI, X.31 Nummer und<br>die ausgehandelten Verbindungsparameter<br>an.                                                                                                    |                                             |
|--------------------------------------|----------------------------------------------------------------------------------------------------|---------------------------------------------|
| LCN: 1 TEI: 2<br>an: 026240510049922 | <data></data>                                                                                                    | Senden eines vordefinierten<br>Datenpaketes |
| PS DCE [Byte]:                       | <statistik></statistik>                                                                                                    | Anzeige der L1/L2/L3-Statistiken            |
| WS DCE:                              | <l2></l2>                                                                                                    | zu der L2-Statistik blättern                |
| Tx: 2 Rx: 2                          | <l3></l3>                                                                                                    | zu der L3-Statistik blättern                |
| Statistik Data                       | Die X.31 Verbindung bleibt so lange<br>aufgebaut, bis der Anwender oder die<br>Gegenseite die Verbindung beendet. Beim<br>Beenden der X.31 Verbindung baut<br>ARGUS automatisch die D-Kanal-<br>Verbindung ab. |                                             |
| X.31 (D) Test speichern?             | <ja> ARG</ja>                                                                                                    | US speichert das Ergebnis.                  |
# 3.8 Verbindung

ARGUS kann für folgende Dienste eine Verbindung aufbauen:

| Dienst                                     | Display Anzeige           |
|--------------------------------------------|---------------------------|
| Sprache                                    | Sprache                   |
| Datenfernübertragung                       | DFU 64kBit                |
| Audio 3.1 kHz                              | 3.1 kHz audio             |
| Audio 7 kHz                                | 7 kHz audio               |
| Datenfernübertragung mit Tönen und Anzeige | DFU-TA                    |
| Telefonie                                  | Telefonie S <sub>2M</sub> |
| Telefax Gruppe 2/3                         | Fax G3                    |
| Telefax Gruppe 4                           | Fax G4                    |
| Combined Text and facsimile Communication  | Mixed Mode                |
| Teletex Service basis mode                 | Teletex                   |
| International interworking for Videotex    | Videotex                  |
| Telex                                      | Telex                     |
| OSI application according to X.200         | OSI                       |
| 7 kHz Telefonie                            | Tele. 7 kHz               |
| Video Telephony, first connection          | Bildtel. 1                |
| Video Telephony, second connection         | Bildtel. 2                |
| Drei User-spezifische Dienste              | Userspecified 1 bis 3     |

(siehe Haupthandbuch des ARGUS)

Bei einer Telefonverbindung kann mit dem integrierten Handset bestehend aus Mikrofon und Hörkapsel oder einem Headset gesprochen werden.

Bei aufgebauter Verbindung wird durch Drücken der numerischen Tasten (0-9), sowie der Tasten \* und #, ein DTMF-Signal generiert und gesendet.

# Einzelwahl (Gehender Ruf)

Bei Einzelwahl werden die eingegebenen Ziffern der Rufnummer einzeln übertragen.

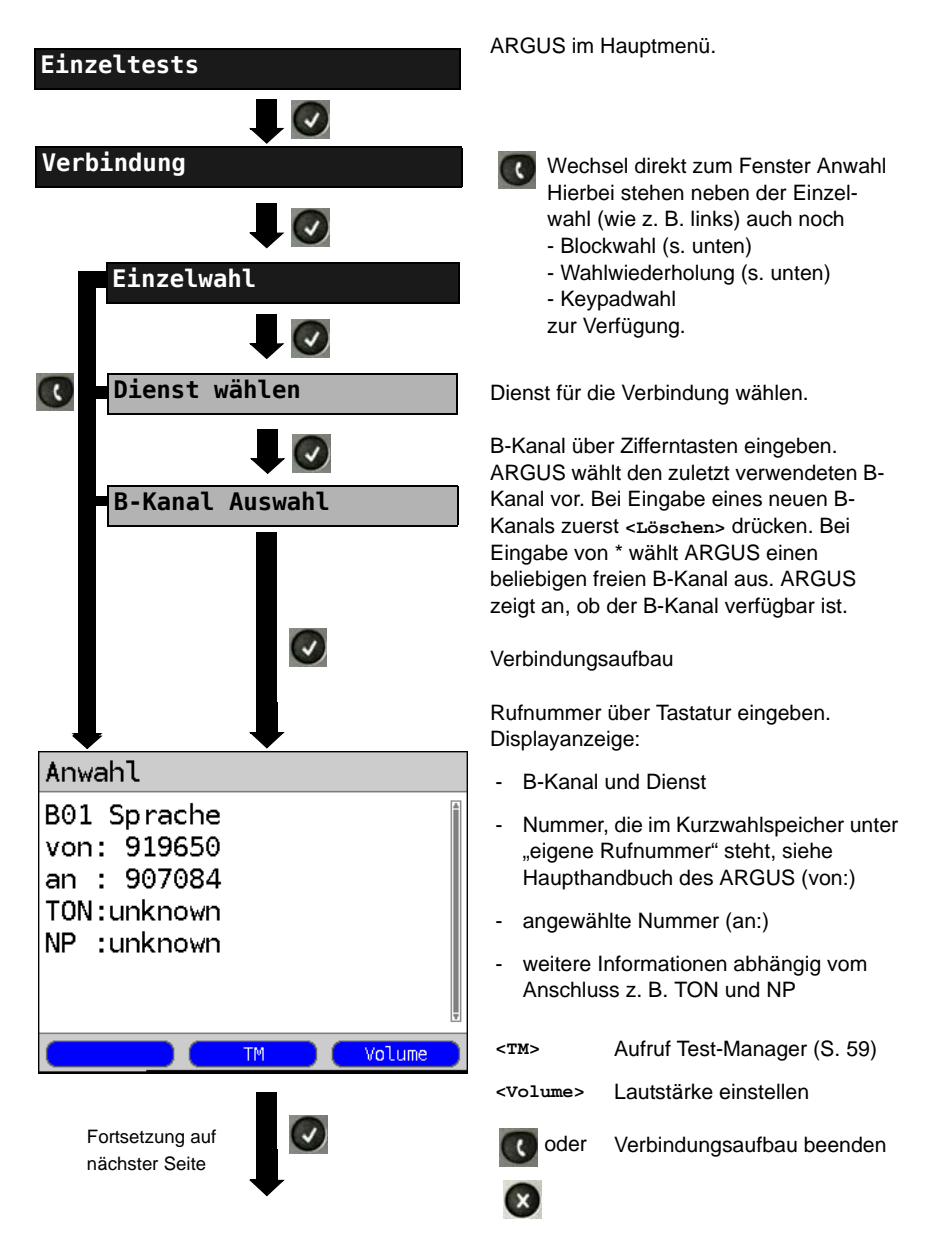

| Verbindung                                                                                          | zustande.                                                                                                   | Kommt auf B-Kanal 1                                                                                                    |
|----------------------------------------------------------------------------------------------------|----------------------------------------------------------------------------------------------------|----------------------------------------------------------------------------------------------------|
| B01 Sprache<br>von: 919650<br>an : 907084<br>TON:unknown<br>NP :unknown<br>Gebühren:<br>Einheiten 1 | Abhängig<br>weiterer<br>- Subadr<br>- Zielnum<br>- User-Us<br>- Display<br>- Type of<br>- Numbe<br>- Gebühr | g vom Anschluss werden<br>Infos angezeigt:<br>esse des Anrufers (SUB)<br>imer<br>ser-Information (UUI)<br>-Information<br>number (TON)<br>ring plan (NP)<br>eneinheiten |
| oder 🚗                                                                                              | <volume> Lau</volume>                                                                                       | utstärke einstellen                                                                                                    |
|                                                                                                    | <тм> Aut                                                                                                    | fruf Test-Manager                                                                                                    |
| Verbindung beenden                                                                                  | (s.                                                                                                    | Seite 59)                                                                                                    |

#### Anzeige Gebühreninformation:

Werden die Gebühren nicht als Gebühreneinheiten, sondern direkt als Währung übermittelt, zeigt ARGUS den aktuellen Betrag an. Erfolgt die Gebührenanzeige im DSS1 nicht entsprechend der Norm DIN ETS 300182, sondern mittels des Informationselementes DISPLAY (DSP), zeigt ARGUS die Zeichenkette dieser DISPLAY-Nachricht an.

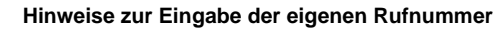

Die Durchwahl wird von der Anschlussnummer durch ein # getrennt (z. B. 02351/ 9070-40 ARGUS Eingabe: 023519070#40). Bei einem gehenden Ruf verwendet ARGUS als Zieladresse (CDPN bzw. DAD) die gesamte Rufnummer (ohne #) und als Absendeadresse (CGPN bzw. OAD) nur die Durchwahl.

Ein '#' am Anfang einer Rufnummer wird als gültiges Zeichen behandelt. Ein '#' am Ende der eigenen Nummer führt dazu, dass ARGUS keine Absendeadresse (CGPN bzw. OAD) mitschickt.

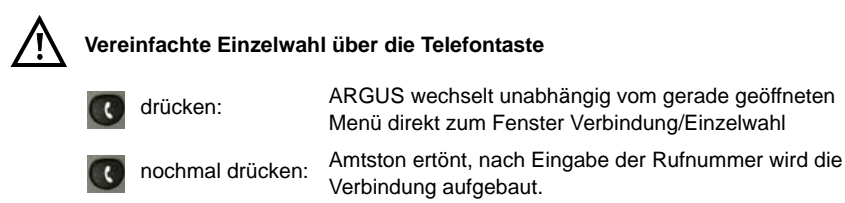

# Blockwahl (Gehender Ruf)

Bei Blockwahl überträgt ARGUS die komplette Wahlinformation zusammenhängend in einem Block.

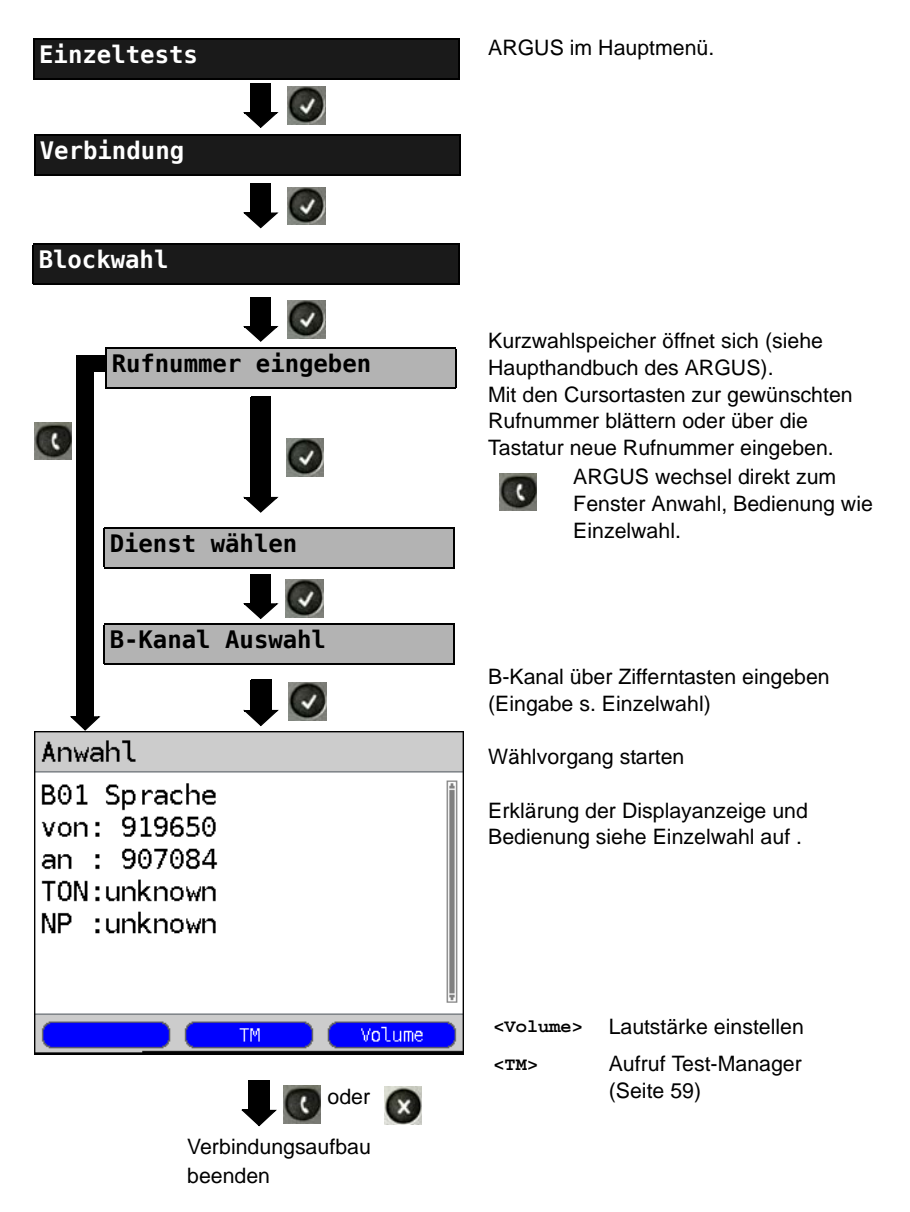

# Wahlwiederholung (Gehender Ruf)

ARGUS baut eine Verbindung mit der zuletzt gewählten Rufnummer auf.

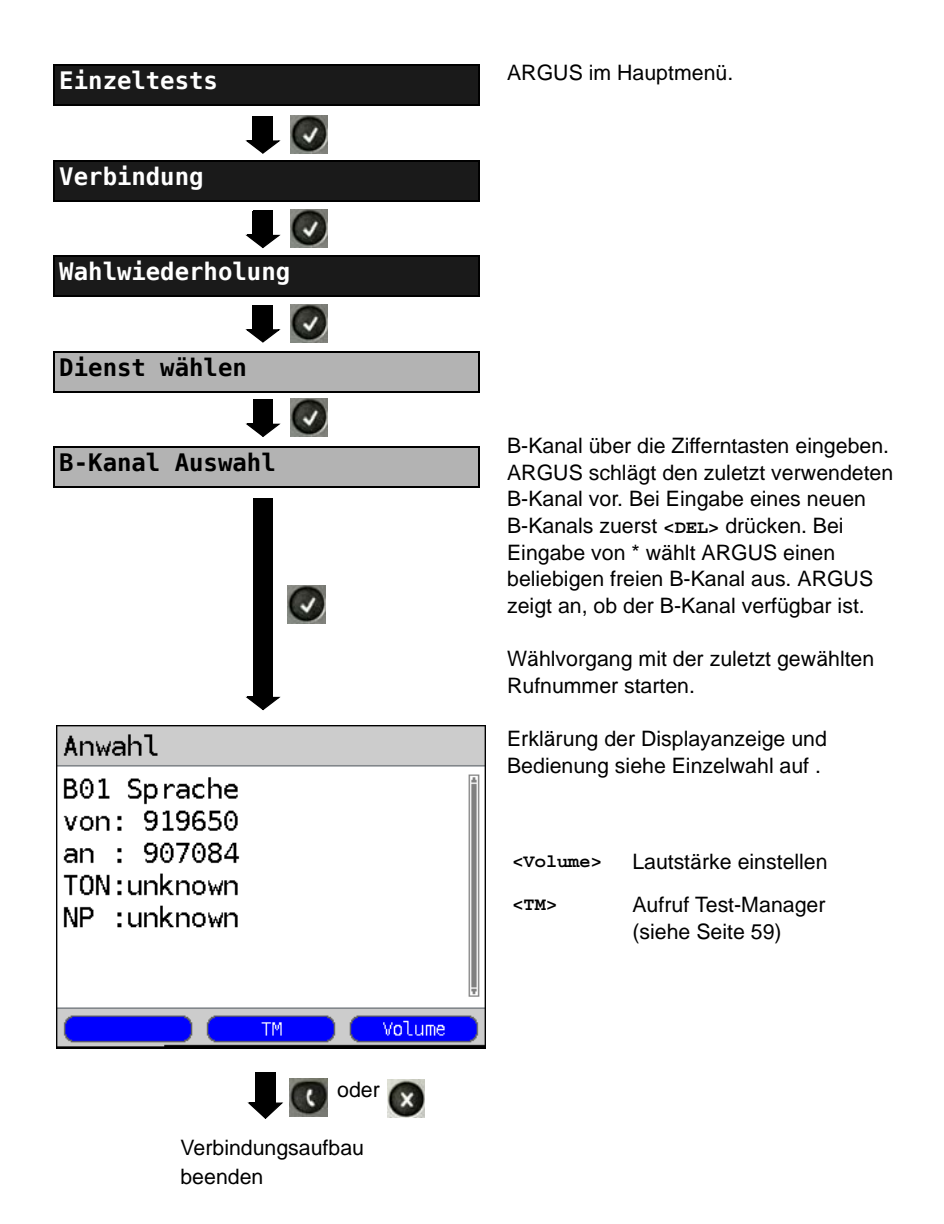

# Kommender Ruf

Ein kommender Ruf kann jederzeit, auch während eines laufenden Tests (z. B. BERT), angenommen werden (s. Seite 60). ARGUS signalisiert einen kommenden Ruf durch ein akustisches Signal und durch eine Display-Anzeige. Am P-P-Anschluss kann mit der Funktion Rufannahme (siehe Haupthandbuch des ARGUS) eingestellt werden, dass ARGUS nur kommende Rufe signalisiert, die an die als eigene Rufnummer adressiert sind. Die Funktion ist nur dann ausführbar, wenn die eigene Rufnummer im Kurzwahlspeicher eingegeben wurde (siehe Haupthandbuch des ARGUS) und der kommende Ruf eine Nummer überträgt.

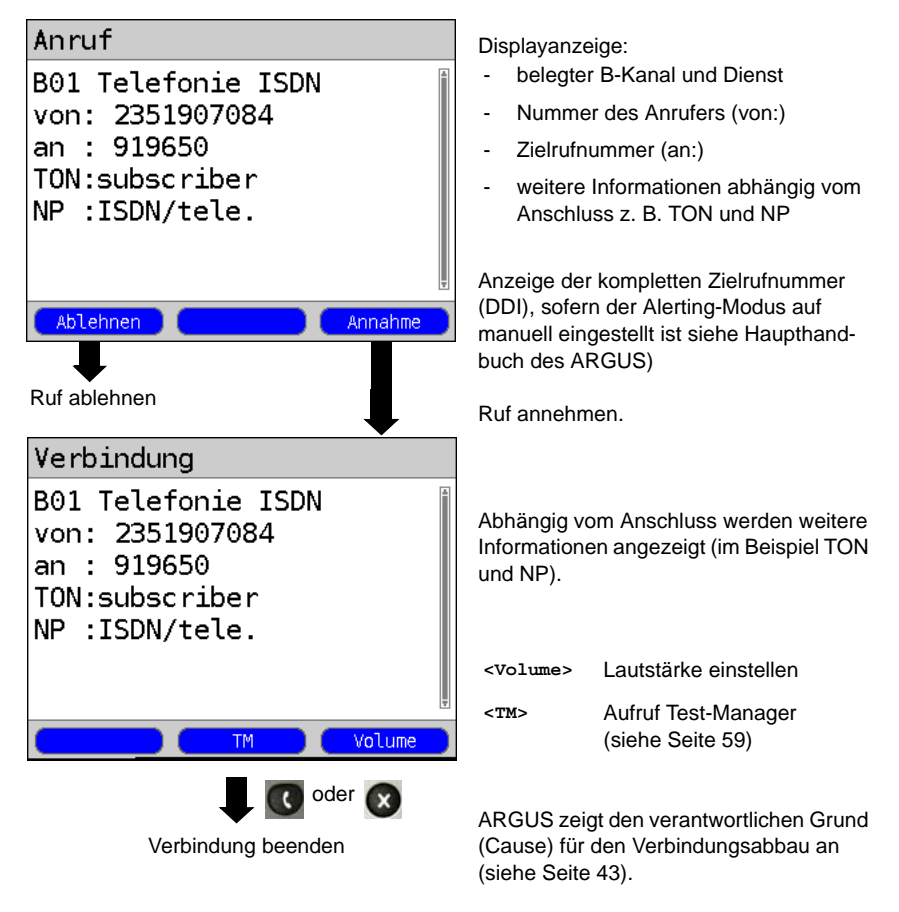

#### Gebühreninformation im NT-Modus:

Im NT-Modus speist ARGUS bei kommenden Rufen Gebühren gemäß funktionalem DSS1 als Einheiten (Units) und als Währung (Currency) in Euro ein.

# 3.9 Abbau der Verbindung

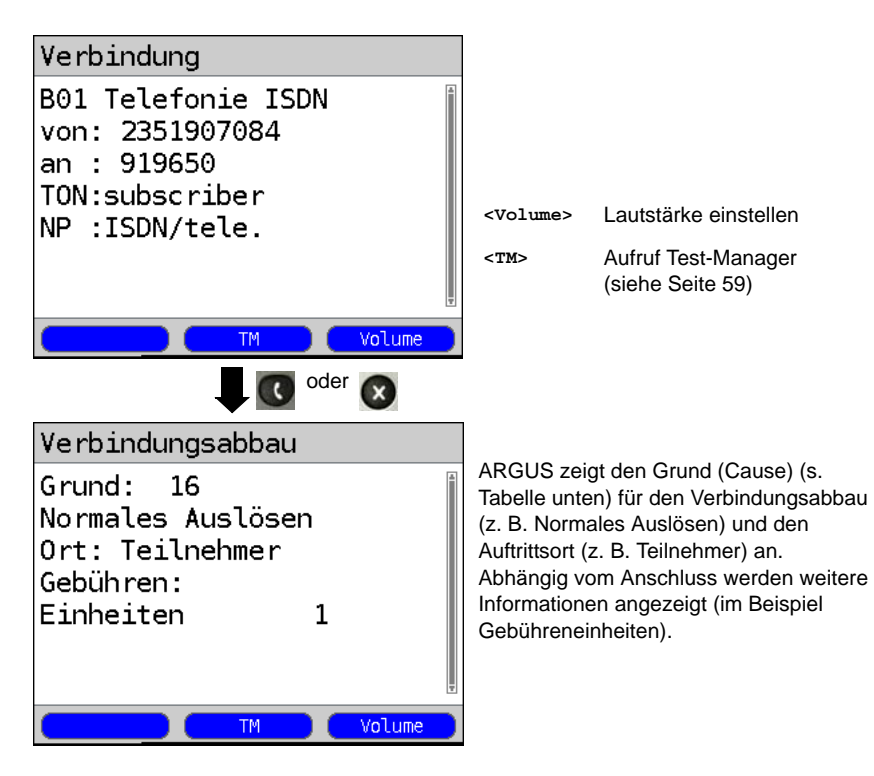

Folgende Gründe (Causes) werden im Klartext angezeigt:

| Grund   | Display           | Erklärung                                                  |
|---------|-------------------|------------------------------------------------------------|
| 255     | Eigen.Auslösen    | Anwender hat die Verbindung aktiv abgebrochen              |
| Länge 0 | Normales Auslösen | Cause-Element mit Länge 0                                  |
| 01      | K.Anschl.u.d.Nr   | "Kein Anschluss unter dieser Rufnummer"                    |
| 16      | Normales Auslösen | Normales Auslösen                                          |
| 17      | TIn besetzt       | Teilnehmer besetzt                                         |
| 18      | Keine Antwort     | Kein Endsystem hat geantwortet                             |
| 19      | Rufzeit zu lang   | Rufzeitüberschreitung                                      |
| 21      | Ruf-Ablehnung     | Der Ruf wurde aktiv zurückgewiesen                         |
| 28      | Falsche Nummer    | Falsches Rufnummernformat oder Rufnummer war unvollständig |

| 31  | Norm. Auslösen     | Universalgrund "normal class" (Dummy)                                        |
|-----|--------------------|------------------------------------------------------------------------------|
| 34  | Kein B-Kanal       | Es ist kein B-Kanal verfügbar                                                |
| 44  | gef.B-Kan.n.verf   | Angeforderter B-Kanal nicht verfügbar                                        |
| 50  | angef.DM.n.verf.   | Angefordertes Dienstmerkmal ist nicht freigegeben (Auftrag fehlt)            |
| 57  | BC n. freigegeb.   | Der angeforderte Basisdienst (bearer capability) ist nicht freigegeben       |
| 63  | Serv./Opt. n. verf | Universalgrund für "Dienst nicht vorhanden" oder<br>"Option nicht verfügbar" |
| 69  | DM n.eingericht.   | Angefordertes Dienstmerkmal wird nicht unterstützt                           |
| 88  | Inkompatib. Ziel   | Inkompatibles Ziel                                                           |
| 102 | Timer abgelaufen   | Fehlerbehandlungsroutine wegen Timer-Ablauf gestartet                        |
| 111 | Protokollfehler    | Universalgrund für "protocol error class"                                    |
| 127 | interworking err   | Universalgrund für "interworking class"                                      |

Weitere Causes werden nicht im Klartext, sondern als Dezimalzahl angezeigt (siehe "CAUSE-Meldungen im Protokoll DSS1" auf Seite 16.

# 3.10 Verbindungsaufbauzeit

ARGUS erzeugt einen gehenden Ruf und ermittelt die Zeit zwischen gesendetem SETUP und empfangenem ALERT oder CONN. ARGUS baut die Verbindung automatisch ab, sobald die Messung beendet ist.

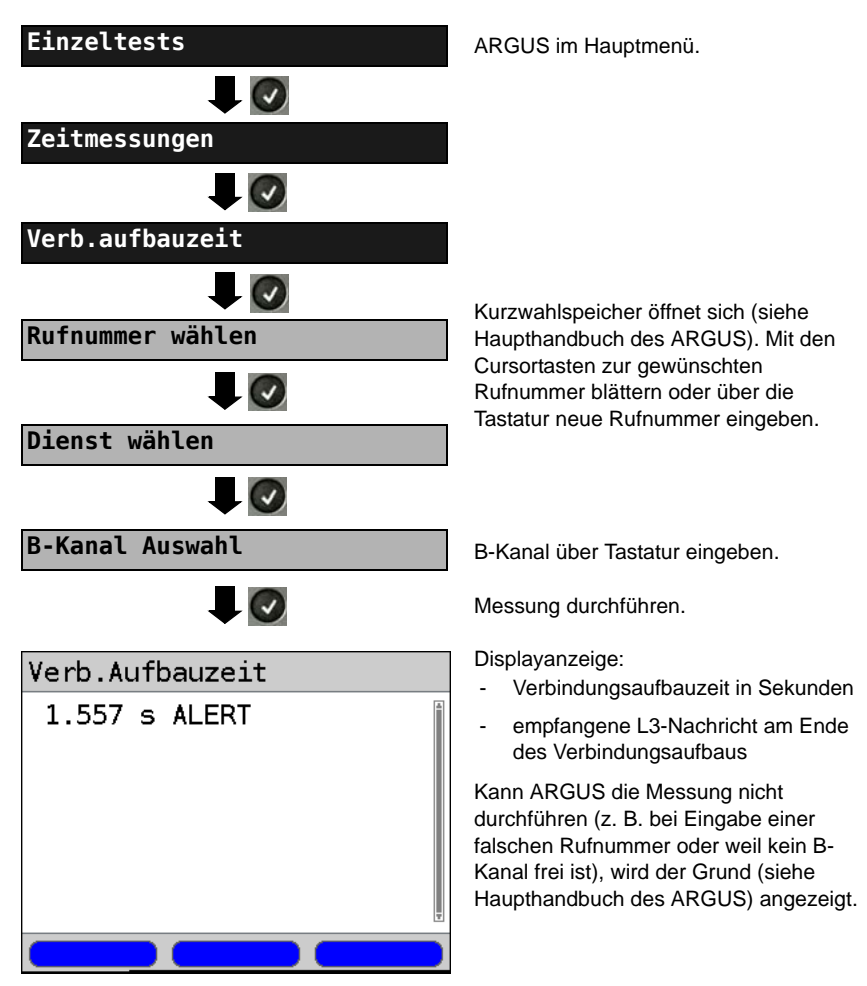

# 3.11 L1-Status am S2M-Anchluss

ARGUS zeigt Schicht 1-Alarme und -Meldungen an, die detaillierte Aussagen über den Zustand des  $S_{2M}$ -Anschlusses und der Übertragungsstrecke erlauben (Grundlagen siehe CCITT/ITU-Richtlinien G.703 und G.704).

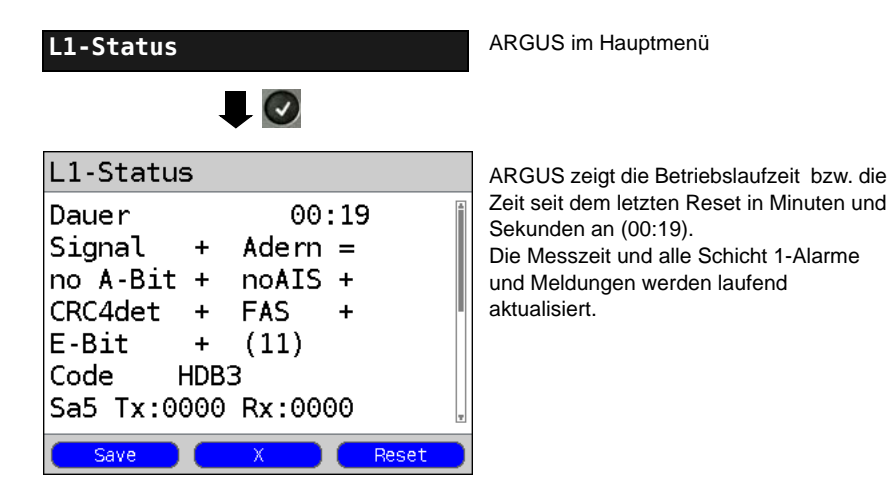

Mit den Cursortasten: Blättern

| <x></x>                   | Das $S_{2M}$ -Relais für die Rx/Tx-Buchsenbelegung wird in die jeweils andere                                                                                                    |
|---------------------------|----------------------------------------------------------------------------------------------------|
|                           | Stellung geschaltet, unabhängig davon, in welchem Zustand sich das Relais vorher befand.                                                                                                    |
|                           | Diese Funktion ist nur innerhalb des Menüs L1-Status verfügbar, sofern<br>gerade kein Signal erkannt wird. Der Zustand des Relais bleibt auch beim<br>Verlassen des Menüs L1-Status erhalten.<br>Adern = bedeutet Rx/Tx normal<br>Adern X bedeutet Rx/Tx invertiert |
| <reset></reset>           | Zurücksetzen der History-Funktion und aller Zähler                                                                                                    |
| <save></save>             | Ergebnis speichern (siehe Haupthandbuch des ARGUS)                                                                                                    |
| OK-Symbol:<br>Fehler-Symb | +<br>iol: -                                                                                                    |
|                           |                                                                                                    |

bedeutet, dass unabhängig vom aktuellen Status (+ oder -)

während der Messzeit ein Fehler aufgetreten ist.

History-Symbol: !

# Bedeutung der einzelnen Display-Anzeigen:

| Signal          | ARGUS hat das korrekte Sendesignal der Gegenstelle (Anschluss<br>bzw. Endgerät je nach Betriebsart TE-/NT-Simulation) empfangen und<br>zeigt dies durch + an. Falls Rx und Tx normal belegt sind, steht hinter<br>Adern ein "=" , bei invertierter Belegung ein "x".                                                                                                    |
|-----------------|----------------------------------------------------------------------------------------------------|
| FAS             | Frame Alignment Signal<br>Zeigt an, ob sich ARGUS auf den ankommenden 2 Mbit-Datenstrom<br>mit dem alternierend empfangenen Rahmenkennungswort bzw.<br>Meldewort und der u. U. überlagerten CRC4-Überrahmenstruktur<br>korrekt aufsynchronisieren konnte.                                                                                                    |
| CRC4 det        | Falls am Anschluss bzw. am Endgerät die CRC4-Überwachung aktiv<br>ist und ARGUS sich auf die CRC4-Überrahmen aufsynchronisieren<br>konnte, wird dies mit "CRC det +" angezeigt. "CRC det -" bei<br>gleichzeitiger Anzeige von "Signal +" und "FAS +" bedeutet, dass<br>keine CRC4 aktiv ist. Um Einschalteffekte zu vermeiden, empfiehlt es<br>sich zunächst die Anzeige und die Zähler mit <reset> zurückzusetzen,<br/>um einen definierten Ausgangszustand zu schaffen.</reset> |
| Code HDB3       | Anzeige des verwendeten Übertragungscodes (z. Z. fest auf HDB3 eingestellt)                                                                                                    |
| noA-Bit         | Mit dem A-Bit zeigt die Gegenseite an, ob die Strecke auf ihrer<br>Empfangsseite verfügbar ist.<br>noA-Bit + bedeutet A=0: Ruhezustand<br>noA-Bit - bedeutet A=1: Gegenrichtung nicht verfügbar                                                                                                    |
| noAIS           | Alarm Indication Signal<br>AIS wird gesetzt, wenn eine Komponente auf der Übertragungsstrecke<br>feststellt, dass das von ihr empfangene Signal fehlerhaft ist (z. B. bei<br>Rahmensynchron-Verlust) und daraufhin eine Dauer -1 (=AIS) sendet.<br>"noAIS = +:" es liegt kein AIS vor                                                                                                    |
| Sa5-Bit (Rx,Tx) | Das vom ARGUS gesendete "Sa5-Bit (Rx)" kann im Einstellungsmenü konfiguriert werden (Siehe "Sa5-Wort setzen" auf Seite 15 )                                                                                                    |
| Sa6-Bit (Rx,Tx) | Das vom ARGUS gesendete "Sa6-Bit (Rx)" kann im Einstellungsmenü konfiguriert werden (Siehe "Sa6-Wort setzen" auf Seite 16 )                                                                                                    |
| E-Bit           | Mit den beiden E-Bits E1 und E2 werden der Gegenseite<br>empfangsseitig gefundene CRC4-Fehler im 1. bzw. 2.<br>Mehrfachteilrahmen zurückgemeldet (E-Bit wird auf 0 gesetzt)<br>"E-Bit11+:" beide E-Bits auf 1 gesetzt, keine Fehler aufgetreten<br>"E-Bit11+!:" Es wurden CRC4-Fehler gefunden (angezeigt durch !),<br>allerdings ist die Strecke im Wesentlichen in Ordnung (siehe E-Bit-<br>counter "Ecnt" bzw. CRC4-Fehlerzähler "CRCErr")                                     |

| Ecnt     | Der E-Bit-Counter zählt die einzelnen E-Bit-Fehlerrückmeldungen;<br>d. h. alle Fälle, in denen ein fehlerhafter CRC4-Mehrfachteilrahmen<br>empfangen wurde (zählt mit max. 1 kHz). |
|----------|----------------------------------------------------------------------------------------------------|
| CRC Err  | Der CRC4-Fehlerzähler summiert die Anzahl der als fehlerhaft<br>erkannten CRC4-Mehrfachteilrahmen auf.                                                                             |
| CRC rel  | Gibt die CRC4-Fehlerrate an, d. h. die Anzahl der fehlerhaften CRC4-<br>Rahmen relativ zur Gesamtzahl der empfangenen CRC4-Rahmen.                                                 |
| Code Err | Zähler für registrierte HDB3-Übertragungscodefehler.                                                                                                    |
| Code rel | Übertragungscode-Fehlerrate                                                                                                    |
| Frm. Err | Zähler für fehlerhafte 2 Mbit-Rahmen.                                                                                                    |

In der Betriebsart Festverbindung beim MegaBERT unframed werden bei Aufruf des Menüs L1-Status (über nature -Taste oder über den Testmanager) nur die beiden Parameter Signal und noAIS angezeigt.

# 3.12 Monitor

ARGUS monitort alle D-Kanal-Signale des S<sub>2M</sub>-Anschlusses und sendet die D-Kanal-Signale über die USB-Schnittstelle an einen angeschlossenen PC auf dem die Software ARGUS WINplus oder WINanalyse laufen muss. Der Bus und die Schicht 1 werden vom Monitoring nicht beeinflusst.

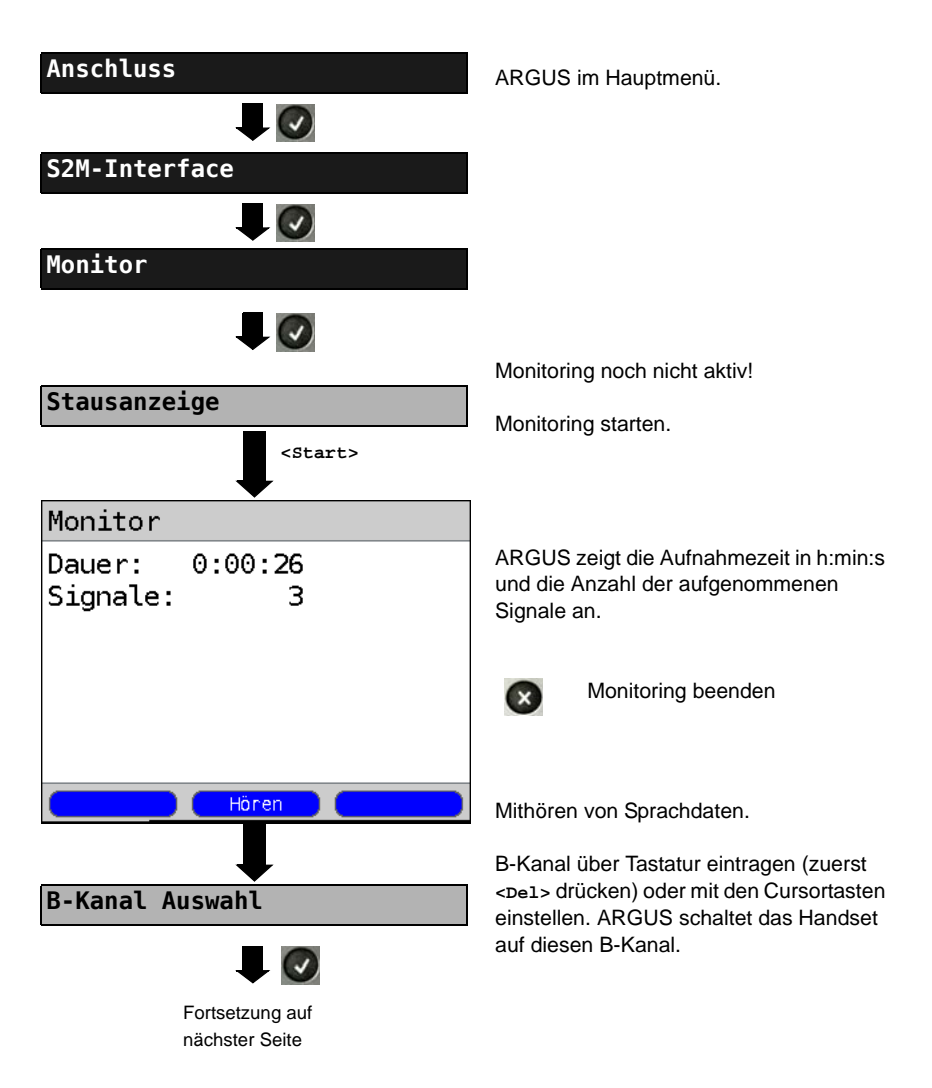

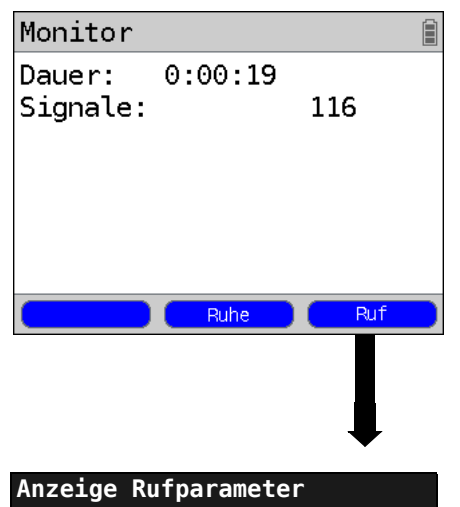

Mithören von Sprachdaten (Richtung: Netz --> User) möglich.

<Ruhe> Mithören beenden

<Ruf> Parallele Rufanzeige während des Monitoring:

> ARGUS durchsucht die gesendeten D-Kanal-Signale nach einem SETUP. Wird ein SETUP erkannt, erscheint der Softkey <Ruf>.

ARGUS zeigt die Rufparameter des zuletzt empfangenen SETUP an.

ARGUS meldet folgende Alarme/Zustände zusammen mit einem Zeitstempel sofort bei Eintreten einer Änderung an den PC, die dieser auswertet:

- Signal
- FAS
- CRC4det
- A-Bit
- AIS

ARGUS überprüft im Sekundentakt die folgenden Werte und Zähler und übermittelt sie im Falle einer Änderung an den PC:

- Sa5-Bit (Rx)
- Sa6-Bit (Rx)
- E-Bit
- Ecnt
- CRC Err.
- Cod.Err.
- Fram.Err.

#### Anzeige des L1-Status in der Betriebsart S2M-Monitor

Die Funktion L1-Status ist nur in der Betriebsart S<sub>2M</sub>-Monitor verfügbar. Es werden auf mehreren Displayfenstern Schicht 1-Alarme und Meldungen angezeigt, die detaillierte Aussagen über den Zustand des S<sub>2M</sub>-Anschlusses (s. auch CCITT/ITU-Richtlinien G.703 und G.704) und der Übertragungsstrecke erlauben.

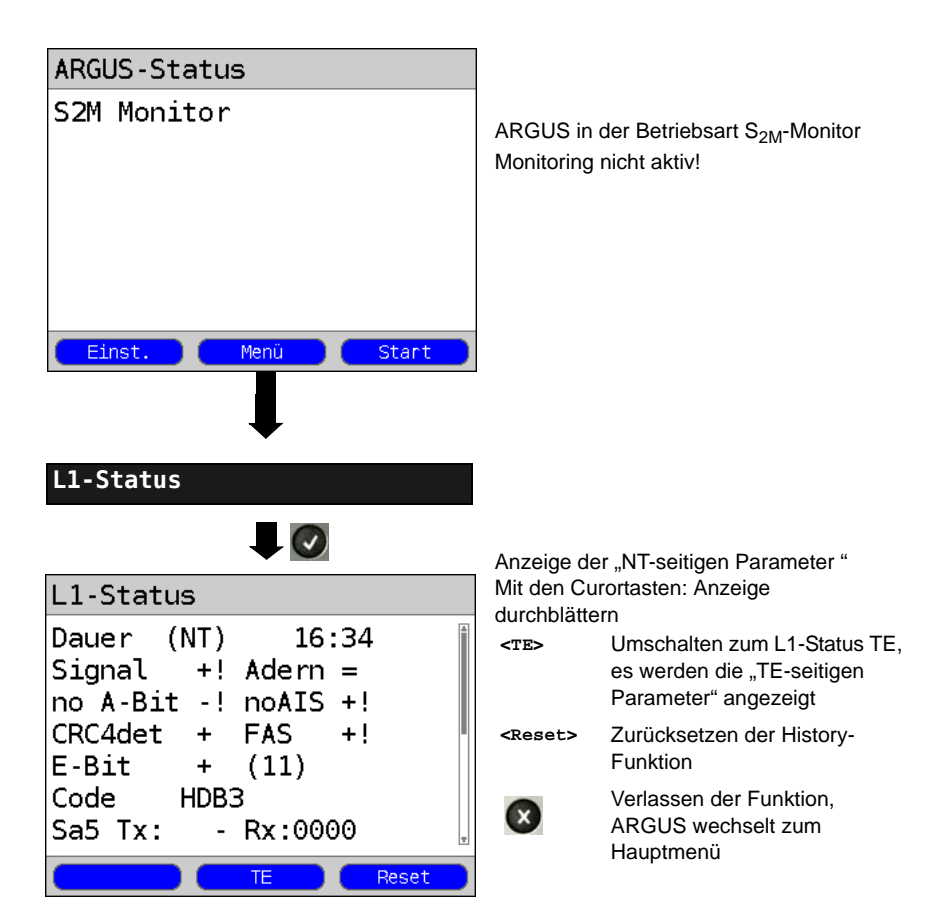

# 3.13 Festverbindung am $S_{2M}$ -Anschluss

Neben den Wählverbindungen zu einem beliebigen Teilnehmer bietet  $S_{2M}$  die Möglichkeit, feste, permanente Verbindungen zu einer bestimmten Gegenstelle zu schalten. Diese Festverbindungen sind nach Aufbau der Schicht 1, d. h. nach Synchronisation der beiden angeschlossenen Endgeräte mit Austausch der HDLC-Rahmen, verfügbar. Der Ort der Takterzeugung kann eingestellt werden. Zum Testen der Festverbindung kann zunächst auf einem ausgewählten B-Kanal mit der Gegenstelle telefoniert werden, für einen genaueren Test sollte jedoch der Bitfehlerratentest durchgeführt werden.

Kir beide Seiten der Festverbindung muss der gleiche Kanal eingestellt werden.

### 3.13.1 Telefonie

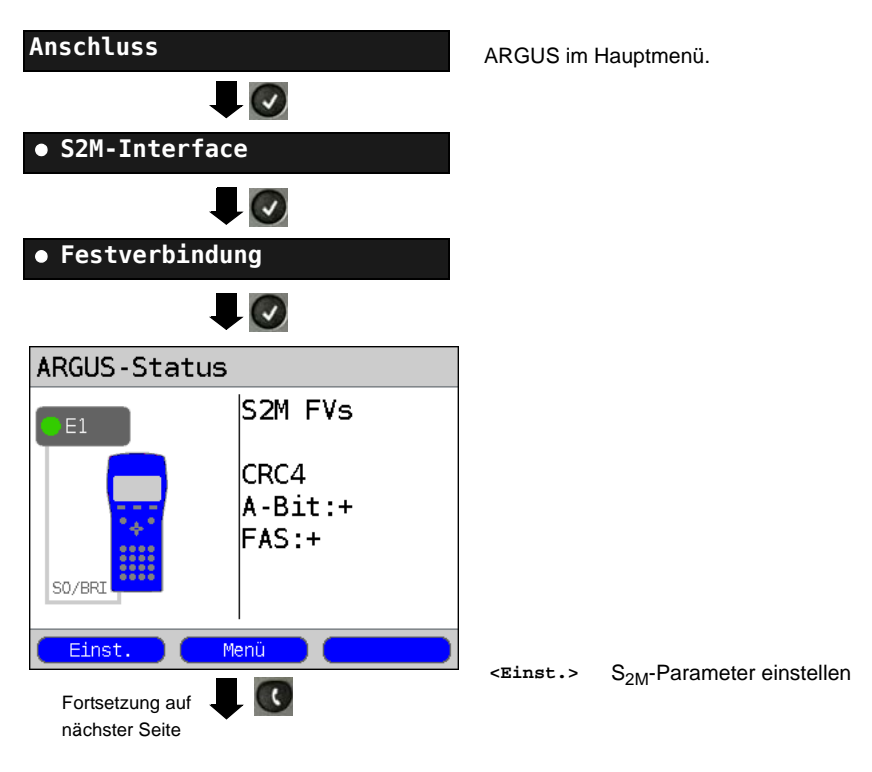

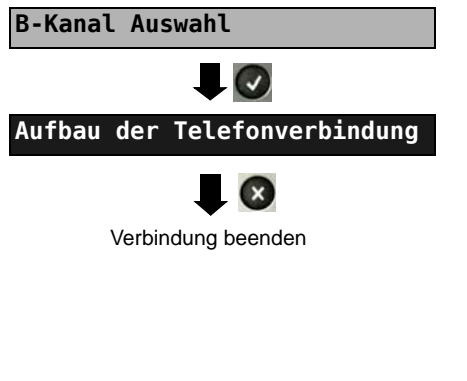

B-Kanal über die Tastatur eintragen (zuerst <pel> drücken) oder mit den Cursortasten einstellen.

ARGUS zeigt den belegten B-Kanal und die Dauer der Festverbindung in h:min:s an.

<volume> Einstellung der Lautstärke

<TM> Test-Manager aufrufen siehe Seite 60. Es kann eine weitere Verbindung gestartet werden.

Die Verbindung kann altenativ im Menü Einzeltests über Verbindung aufgebaut werden.

#### 3.13.2 Bitfehlerratentest

Beim Bitfehlerratentest sind verschiedene Varianten möglich: Im einfachsten Fall wird auf der fernen Seite eine B-Kanal-Loop eingerichtet. Parametereinstellung s. Seite 19. Nach Auswahl des Test-Kanals (B-Kanal oder D-Kanal) sendet ARGUS das Prüfmuster, empfängt es wieder und wertet es entsprechend aus.

Die Displayanzeige und die Bedienung erfolgt weitgehend analog zum BERT bei Wählverbindungen, es müssen jedoch keine Rufnummern und Dienste selektiert werden.

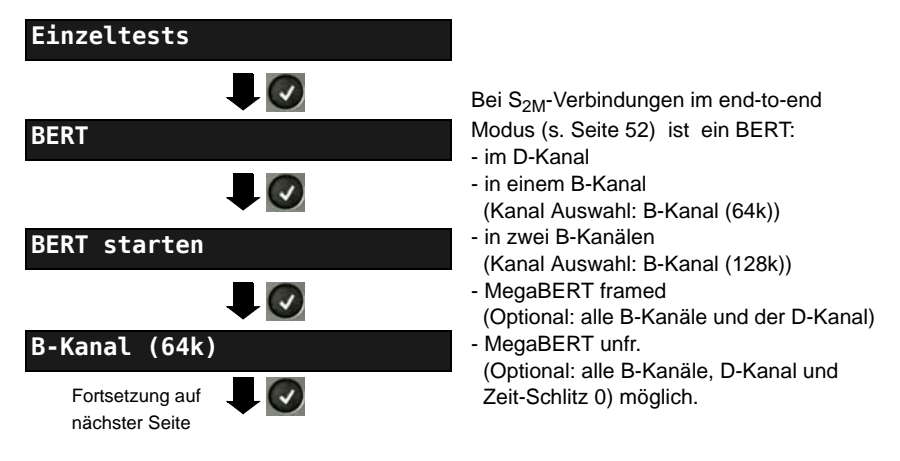

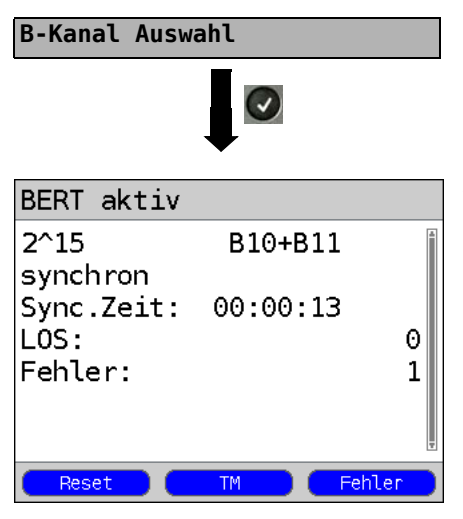

B-Kanal über Tastatur eingeben (zuerst -ve1> drücken) oder mit den Cursortasten einstellen.

BERT (128k-BERT) starten

Anzeige während des BERT:

- Bitmuster und belegte Kanal/Bitrate
- Synchronizität des Bitmusters (im Beispiel synchron)
- Sync. Zeit in h:min:s Zeit, in der sich ARGUS auf das Bitmuster aufsynchronisieren kann
- LOS: Synchronitätsverluste treten bei Fehlerraten größer oder gleich 20 % innerhalb einer Sekunde auf. Es wird die absolute Zahl der Synchronitätsverluste angezeigt.
- Fehler: aufgetretene Bitfehler
- <Fehler> Künstlichen Bitfehler einstreuen, um die Verlässlichkeit des BERTs zu überprüfen.
- <Reset> Die Testzeit und der Bitfehlerzähler werden zurückgesetzt.
- <TM> Test-Manager aufrufen (siehe Haupthandbuch des ARGUS)

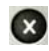

BERT beenden. Anzeige des Testergebnisses (siehe Haupthandbuch des ARGUS)

Testergebnis speichern (siehe Haupthandbuch des ARGUS)

#### 3.13.3 Einstellungen: BERT

Die Bedienung ist für alle Einstellungen identisch und wird an einem Beispiel exemplarisch beschrieben:

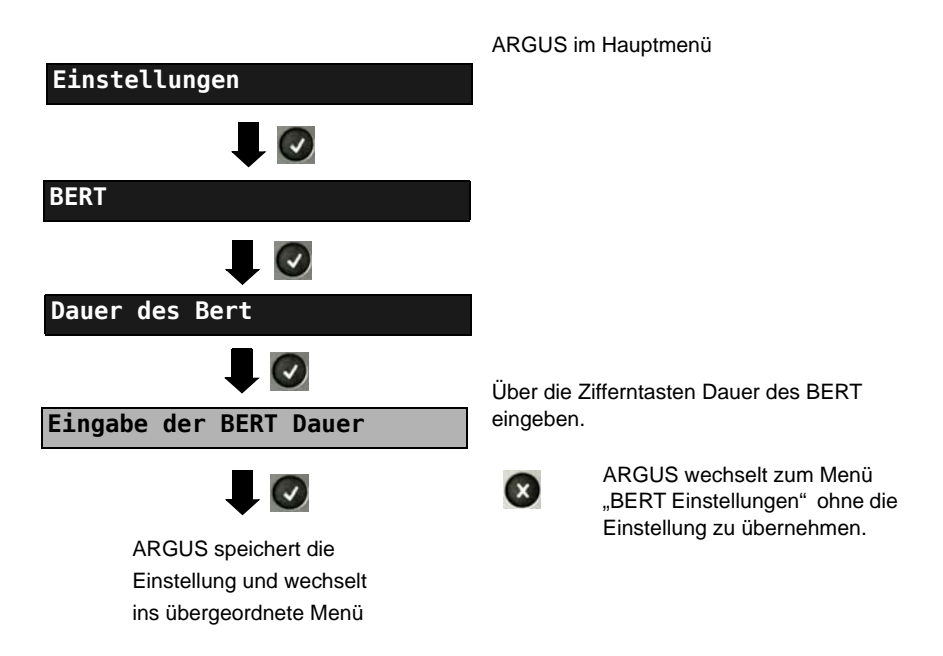

#### Einstellungen beim BERT:

| Display<br>Bezeichnung<br>beim ARGUS | Bemerkung                                                                                                    |
|--------------------------------------|----------------------------------------------------------------------------------------------------|
| Dauer des BERT                       | Es können Messzeiten von 1 Minute (Voreinstellung) bis zu 99<br>Stunden und und 59 Minuten (= 99:59) über die Zifferntasten<br>eingegeben werden.                  |
|                                      | Bei Eingabe von 00:00 (= BERT mit unbegrenzter<br>Messzeit) bricht der BERT nicht automatisch ab, sondern<br>muss vom Anwender mit  beendet werden                 |
| Bitmuster S <sub>2M</sub>            | Auswahl des Bitmusters für den S <sub>2M</sub> -Anschluss, das ARGUS<br>beim BERT zyklisch sendet (s. Bitmuster S0/Uk0)<br>( 2 <sup>15</sup> -1 = Voreinstellung). |

| Fehler-<br>schwelle | Schwellwert zur Bewertung der "akzeptablen" Bitfehlerrate beim<br>BERT.<br>Ermittelt ARGUS beim BERT eine Bitfehlerrate, die über der<br>eingestellten Fehlerschwelle liegt, wird im Testergebnis NO<br>angezeigt.<br>Es können über die Zifferntasten Werte von 01 (= 10 <sup>-01</sup> ) bis 99<br>(= 10 <sup>-99</sup> ) eingegeben werden. Der voreingestellte Schwellwert<br>beträgt 10 <sup>-06</sup> (1E-06). Das heißt, bei einer Bitfehlerrate kleiner als<br>10 <sup>-06</sup> (ein Fehler in 10 <sup>6</sup> = 1.000.000 gesendeten Bits) wird der |
|---------------------|----------------------------------------------------------------------------------------------------|
|                     | Bitfehlerratentest mit OK bewertet.                                                                                                    |
| HRX-Wert            | Einstellung des HRX-Wertes<br>(Hypothetische Referenz-Verbindung s. ITU-T G.821)<br>Es können über die Zifferntasten Werte von 0 bis 100%<br>eingegeben werden.                                                                                                    |

#### Einstellungen des MegaBERT-Bitmusters

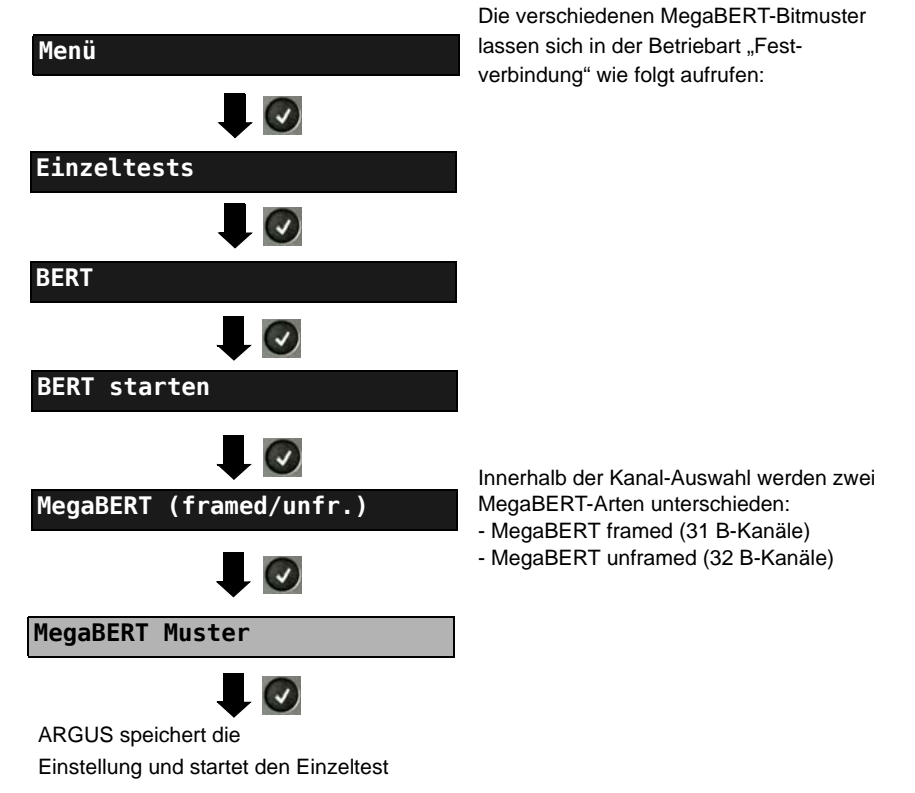

Auswahlmenü des Bitmusters für den MegaBERT: ARGUS sendet beim BERT zyklisch eines der nachfolgenden Bitmuster.

| Display<br>Bezeichnung<br>beim ARGUS | Bemerkung                                                                                                   |
|--------------------------------------|----------------------------------------------------------------------------------------------------|
| 2^15-1                               | 32767-bit Pseudorandom-Testsequenz nach ITU-T O.150 5.3<br>(Längste 0-Folge: 15 bit)                        |
| 2 <sup>15-1</sup> invers             | ARGUS sendet das zuvor beschriebene Bitmuster invertiert.                                                   |
| 2^20-1/QRSS                          | 1048575-bit Pseudorandom-Testsequenz mit Null-Unterdrückung nach ITU-T O.150 5.5 (Längste 0-Folge: 14 bit). |
| 2 <sup>20-1/QRSS/</sup>              | ARGUS sendet das zuvor beschriebene Bitmuster invertiert.                                                   |
| Dauer NULL                           | ARGUS sendet nur Nullen                                                                                     |
| Dauer EINS                           | ARGUS sendet nur Einsen                                                                                     |

Loopbox aktivieren

#### 3.13.4 Loopbox

**Einzeltests** 

B-Kanal-Loop

B-Kanal Auswahl

BERT

ARGUS kann bei einer Festverbindung als Loopbox eingerichtet werden.

ARGUS im Hauptmenü.

Kanal Auswahl:

Es wird entweder ein B-Kanal (Kanal Auswahl: B-Kanal), alle B-Kanäle und der D-Kanal (Kanal Auswahl: Alle framed) geloopt.

Zusätzlich kann die Kanal-Auswahl "Alle unframed" gewählt werden: Es werden alle B-Kanäle, der D-Kanal und der Zeitschlitz 0 geloopt.

ARGUS zeigt den belegten B-Kanal und die Dauer der Loopboxaktivierung in h:min:s an.

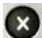

Loopbox deaktivieren

# 3.14 Verwaltung mehrerer Tests am $S_{2M}$ -Anschluss

ARGUS kann mehrere Tests bzw. "Verbindungen" gleichzeitig und unabhängig voneinander starten. Während eines Telefonats kann beispielsweise gleichzeitig ein BERT durchgeführt werden. Die einzelnen Tests bzw. "Verbindungen" belegen jeweils Ressourcen.

Alle gestarteten Tests werden vom Test-Manager verwaltet. Mit Hilfe des Test-Managers können neue Tests gestartet, zwischen parallel laufenden Tests umgeschaltet oder alle laufenden Tests beendet werden.

| Tests -/00 B<br>alle beenden<br>Neuen starten              |   |
|------------------------------------------------------------|---|
| Tests -/00 B<br><mark>alle beenden</mark><br>Neuen starten |   |
| <mark>alle beenden</mark><br>Neuen starten                 |   |
|                                                            | 4 |

ARGUS im Hauptmenü.

Test-Manager öffnen.

| <tm></tm> | Direkter Aufruf des Test-Managers |
|-----------|-----------------------------------|
| oder      | im Menü Einzeltests, bei          |
| -         | aufgebauter Verbindung oder       |
| 6         | während eines Tests.              |

#### 3.14.1 Mehrere Tests gleichzeitig starten

#### Start eines neuen Tests/Verbindung während einer bestehenden Verbindung

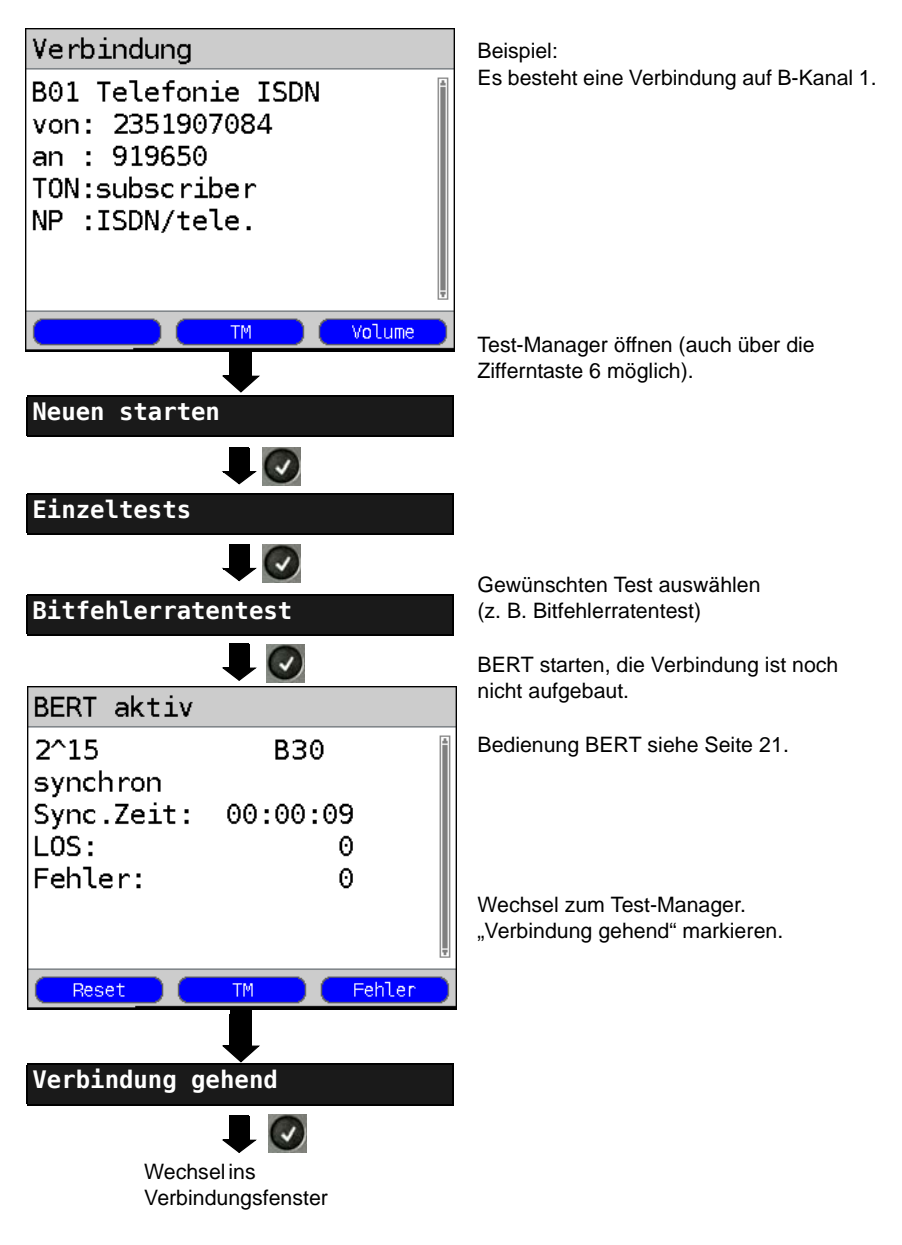

| В         | eispiel Display                | /                              |                                    |
|-----------|--------------------------------|--------------------------------|------------------------------------|
|           | Tests                          | 1/02                           | B01                                |
| Die<br>wu | e Verbindung<br>Irde als Erste | Es bestehen 2<br>Verbindungen/ | Die Verbindung<br>belegt B-Kanal 1 |
| ge        | startet                        | Tests                          |                                    |

Wird ein Test oder eine Verbindung beendet, wechselt ARGUS zum Test-Manager sofern noch ein weiterer Test oder eine Verbindung im Hintergrund läuft.

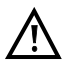

Einige Tests belegen so viele Ressourcen, dass sie nicht in beliebigen Kombinationen mit anderen Tests gestartet werden können. ARGUS zeigt dies mit einer Displaymeldung "Test zur Zeit nicht möglich" an.

| Test/<br>Verbindung             | Anzahl, wie oft ein Test oder eine Verbin-<br>dung gleichzeitig gestartet werden kann | Wechsel zu<br>einem anderen<br>Test möglich |
|---------------------------------|---------------------------------------------------------------------------------------|---------------------------------------------|
| Verbindung kommend              | 30                                                                                    | ja                                          |
| Verbindung gehend               | 30                                                                                    | ja                                          |
| BERT                            | 2                                                                                     | ja                                          |
| Loop                            | 2                                                                                     | ja                                          |
| Dienstetest                     | 1                                                                                     | nein                                        |
| DM-Abfrage                      | 1                                                                                     | nein                                        |
| Zeitmessung                     | 1                                                                                     | nein                                        |
| CF-Abfrage / Aktiv /<br>Löschen | 1                                                                                     | nein                                        |

#### 3.14.2 Umschalten zwischen parallelen Tests / Verbindungen

Die Bedienung wird am Beispiel "Annahme eines kommenden Rufes während eines BERTs " erklärt.

ARGUS signalisiert einen kommenden Ruf sowohl im Display als auch akustisch (s. Seite 37). Der Ruf kann unabhängig vom gerade durchgeführten BERT angenommen werden. Falls die Funktionen "B-Kanal-Loop" oder "BERT warten" aktiviert sind, erfolgt die Annahme des Rufes automatisch.

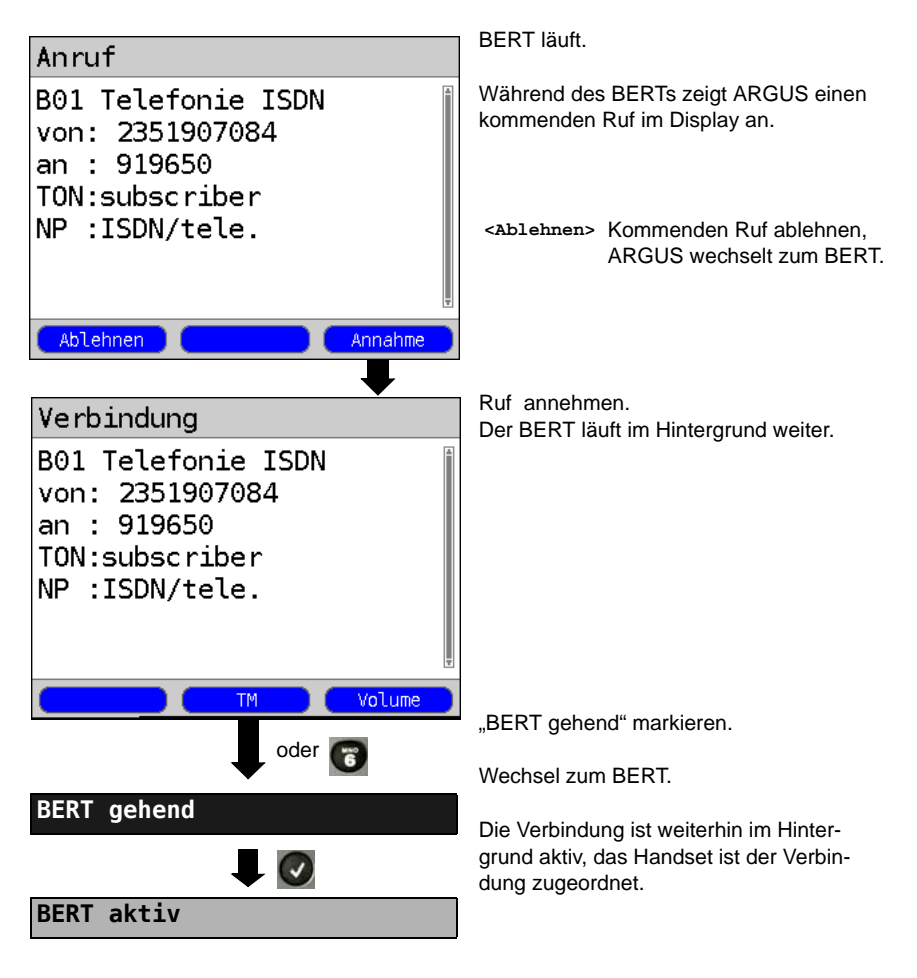

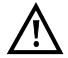

Das Handset wird der aktuell gestarteten Verbindung zugeordnet. Die Zuordnung des Handsets zur Verbindung bleibt auch im Hintergrund erhalten.

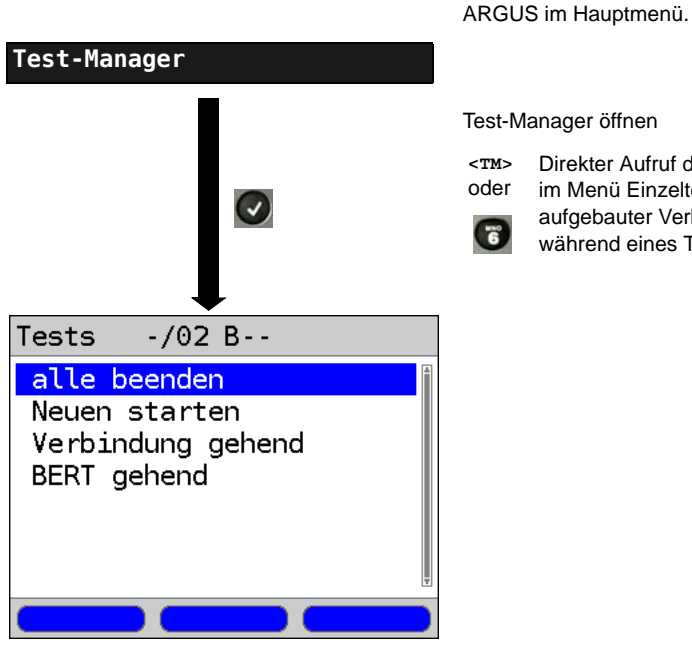

### 3.14.3 Alle laufenden Tests oder Verbindungen beenden

Direkter Aufruf des Test-Managers

im Menü Einzeltests, bei

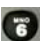

aufgebauter Verbindung oder während eines Tests.

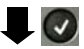

Alle Tests werden beendet und alle Verbindungen abgebaut.

# 4 Anhang

# A) Abkürzungen

|        | Α                                                               |
|--------|-----------------------------------------------------------------|
| A3K1H  | Audio 3,1 kHz                                                   |
| A7kHz  | Audio 7 kHz                                                     |
| A-Bit  | Alarm-Bit                                                       |
| AIS    | Alarm Indication Signal                                         |
| AMP    | Argus Messprotokoll                                             |
| AS     | Available Second                                                |
| ASCII  | American Standard Code for Information Interchange              |
| Avg    | Average (dt. Durchschnitt)                                      |
| AWS    | Anrufweiterschaltung                                            |
|        | В                                                               |
| BC     | Bearer Capability                                               |
| BERT   | Bit Error Rate Test                                             |
| BRI    | Basic Rate Interface (dt. S <sub>0</sub> -Schnittstelle)        |
| bzw.   | Beziehungsweise                                                 |
|        | C                                                               |
| CDN    | siehe auch CDPN                                                 |
| CDPN   | CalleD Party Number                                             |
| CF     | Call Forwarding / Anrufweiterleitung                            |
| CFB    | Call Forwarding Busy / Anrufweiterschaltung bei Besetzt         |
| CFNR   | Call Forwarding No Reply / Anrufweiterschaltung bei Nichtmelden |
| CFU    | Call Forwarding Unconditional / Anrufweiterschaltung ständig    |
| CONN   | CONNect Message                                                 |
| CRC    | Cyclic redundancy check                                         |
| CUG    | Closed User Group                                               |
|        | D                                                               |
| D-Bit  | Daten-Bit                                                       |
| DAD    | Destination Adress (1TR6)                                       |
| dB     | Dezibel                                                         |
| DCE    | Data Communication Equipment                                    |
| DDI    | Direct Dialling in / Direkte Durchwahl am Nebenstellenanschluss |
| DE     | Deutsch                                                         |
| DFU    | Datenfernübertragung                                            |
| DFU-TA | Datenfernübertragung mit Tönen & Anzeige                        |
| d. h.  | Das heißt                                                       |
| DIN    | Deutsches Institut für Normung                                  |
| DM     | Dienstmerkmal                                                   |

| DSS1     | Digital Subscriber Signalling System No. 1 |
|----------|--------------------------------------------|
| DTE      | Datenendeinrichtung                        |
| DTMF     | Dual Tone Multi Frequency                  |
|          | E                                          |
| E1       | Primärmultiplexanschluss                   |
| E-Bit    | Fehlerrückmeldungs-Bit (Error-Bit)         |
| Ecnt     | E-Bit-Counter                              |
| EFS      | Error Free Seconds                         |
| ES       | Errored Seconds                            |
|          | F                                          |
| FAS      | Frame Alignment Signal                     |
| Fax G3   | Telefax Gruppe 3                           |
| Fax G4   | Telefax Gruppe 4                           |
|          | G                                          |
| GmbH     | Gesellschaft mit beschränkter Haftung      |
|          | н                                          |
| HDB3     | High Density Bipolar of order 3            |
| HDLC     | High-Level Data Link Control               |
| Hex      | Hexadezimal (Sedezimal)-Wert               |
| HLC      | High Layer Compatibility                   |
| HRX-Wert | Hypothetischer Referenzwert                |
| HTTP     | Hypertext Transfer Protocol                |
| HVT      | Hauptverteiler                             |
|          | I                                          |
| ITU      | International Telecommunication Union      |
|          | К                                          |
| kHz      | Kilohertz                                  |
|          | L                                          |
| L1       | Schicht 1 im OSI-Referenzmodell            |
| L2       | Schicht 2 im OSI-Referenzmodell            |
| L3       | Schicht 3 im OSI-Referenzmodell            |
| LCN      | Logical Channel Number                     |
| LED      | Lichtemittierende Diode                    |
| LEPM     | Leitungsendgerät Primärmutiplex            |
| LLC      | Low Layer Compatibility                    |
| LOS      | Loss of Synchronize                        |
|          |                                            |
| m        | Meter                                      |
| MegaBERT | Mega Bit Error Rate Test                   |
| MSN      | Multiple Subscriber Number                 |

|                 | N                                                           |
|-----------------|-------------------------------------------------------------|
| NP              | Numbering Plan                                              |
| NSAP            | Network Service Access Point                                |
| NT              | Network Termination                                         |
| NTPM            | Network Termination Primary Multiplex                       |
|                 | 0                                                           |
| OAD             | Origination Adress (1TR6)                                   |
| OSI             | Open Systems Interconnection                                |
|                 | Р                                                           |
| PC              | Personal Computer                                           |
| P-P             | Punkt-zu-Punkt                                              |
| PRI             | Primary Rate Interface (S <sub>2M</sub> -Schnitstelle)      |
| PSI             | Program Specific Information                                |
| PWR             | Power                                                       |
|                 | Q                                                           |
| QRSS            | Quasi Random Signal Sequence                                |
| _               | R                                                           |
| Rx              | Received (dt. empfangen)                                    |
| _               | S                                                           |
| S <sub>0</sub>  | $S_0$ -Schnittstelle (Anschluss an einen $S_0$ -Bus)        |
| S <sub>2M</sub> | S <sub>2M</sub> -Schnittstelle (S <sub>2M</sub> -Anschluss) |
| Sa              | Vertikale Übertragungskanäle                                |
| SES             | Severely Errored Second                                     |
| Spch            | Speech (dt. Sprache)                                        |
| SRU             | SHDSL Regeneration Unit = ZWR                               |
|                 | Τ                                                           |
| TE              | I Erminal, Terminal Equipment                               |
| TEI             | Terminal Endpoint Identifier                                |
| 1el31           | Telefonie 3,1 kHz                                           |
| IEI/K           |                                                             |
|                 |                                                             |
|                 | Turse of Number                                             |
|                 |                                                             |
| Tr              | Transceived (dt. desendet)                                  |
| 1.              |                                                             |
| Una             | Upper-Schnittstelle                                         |
| -zan            | LL o-Schnittstelle (LL o-Anschluss)                         |
|                 | Linavaible Second                                           |
| 03<br>1111      |                                                             |
| 001             | 0581-0581-1110                                              |

|       | v                             |
|-------|-------------------------------|
| ViSyB | Video Syntax based            |
| ViTel | Videotelefonie                |
|       | х                             |
| X.25  | ITU-T X.25 Protokoll-Standard |
| X.31  | ITU-T X.31 Protokoll-Standard |
|       | Z                             |
| z. B. | Zum Beispiel                  |

# B) Index

| Ν | um | erı | CS |
|---|----|-----|----|

| 7 kHz Telefonie              | 29         |
|------------------------------|------------|
| Α                            |            |
| Abfrage der Dienstmerkmale   | 28         |
| A-Bit                        | 11, 16, 47 |
| Abkürzungen                  | 64         |
| Abschlusswiderstand          | 15         |
| Absendeadresse               |            |
| Absprache der Fenstergröße   | 31         |
| Absprache der Nutzpaketgröße | 31         |
| Adern                        | 46         |
| AIS                          | 47         |
| a-law                        | 17         |
| Alerting-Modus               | 14, 42     |
| Alle laufenden Tests beenden | 63         |
| Amtston                      |            |
| Anhang                       | 64         |
| Anschluss                    | 7          |
| Anschlussart                 | 8          |
| Anschluss-Modus              | 8          |
| Anschlussnummer              | 14, 39     |
| anwenderspezifische Dienste  | 17         |
| Anzahl der Bitfehler         | 23         |
| Anzeige Gebühreninformation  |            |
| AS                           | 24         |
| ASCII                        | 31         |
| Audio 3.1 kHz                | 29, 37     |
| Audio 7 kHz                  | 29, 37     |
| Aufnahmezeit                 | 49         |
| D                            |            |

## В

| BERT                                       |    |
|--------------------------------------------|----|
| BERT Einstellungen                         | 20 |
| BERT Ergebnisse                            | 23 |
| BERT HRX-Wert                              | 20 |
| BERT Kennwerte                             | 24 |
| BERT Parameter einstellen                  | 19 |
| BERT speichern                             |    |
| BERT starten                               | 21 |
| BERT warten                                |    |
| Betriebslaufzeit                           | 46 |
| Bitfehler                                  |    |
| Bitfehler einstreuen                       | 54 |
| Bitfehlerrate                              |    |
| Bitfehlerratentest                         |    |
| Bitfehlerratentest, Schwellwert einstellen |    |
| Bitmuster                                  |    |

| Bitmuster S2M              |    |
|----------------------------|----|
| B-Kanal Test               | 10 |
| B-Kanal-Loop               |    |
| Blockwahl                  |    |
| BRI/PRI/E1                 |    |
| Buchsenbelegung            |    |
| Buchsenbelegung umschalten | 9  |
| Buskonfiguration           | 11 |
| С                          |    |

| Causes           |     |     |     | 43   |
|------------------|-----|-----|-----|------|
| Clear-Mode       |     |     |     | . 18 |
| CRC4             |     |     | 47  | 48   |
| CRC4-Modus       |     |     |     | 16   |
| CRC4-Überwachung | 10, | 11, | 16, | 47   |

# D

| Datendurchsatz                                   | . 18 |
|--------------------------------------------------|------|
| Datenferbübertragung mit Tönen und Anzeige       | . 29 |
| Datenfernübertragung                             | , 37 |
| Datenfernübertragung mit Tönen und Anzeige       | . 37 |
| Datum                                            | . 25 |
| Dauer BERT                                       | 55   |
| Dauerton                                         | . 22 |
| D-Bit                                            | . 32 |
| DDI                                              | . 17 |
| Dienste 17                                       | , 29 |
| Dienstetest                                      | . 29 |
| Dienstmerkmale                                   | . 28 |
| Display-Anzeigen                                 | . 47 |
| Code Err                                         | . 48 |
| Code HDB3                                        | . 47 |
| Code rel                                         | . 48 |
| CRC Err                                          | . 48 |
| CRC rel                                          | . 48 |
| CRC4 det                                         | . 47 |
| E-Bit                                            | . 47 |
| Ecnt                                             | . 48 |
| FAS                                              | . 47 |
| Frm. Err                                         | . 48 |
| noA-Bit                                          | . 47 |
| noAIS                                            | . 47 |
| Sa5-Bit (Rx,Tx)                                  | . 47 |
| Sa6-Bit (Rx,Tx)                                  | . 47 |
| Signal                                           | . 47 |
| Displaydarstellung der B-Kanäle am S2M-Anschluss | . 11 |
| Display-Information                              | . 39 |
| D-Kanal-Protokoll                                | . 11 |
| DM                                               | . 24 |
| DM Abfrage 28                                    | , 29 |
| DM-Abfrage                                       | . 29 |

| 2004                                 |        |
|--------------------------------------|--------|
| DSS1                                 |        |
| DTMF-Signal                          |        |
| Durchwahl                            |        |
| E                                    |        |
| F-Bit                                | 47     |
| Echo Concolor                        | 10     |
|                                      |        |
|                                      |        |
|                                      |        |
| Einleitung                           | 5      |
| Einzelwahl                           |        |
| Empfindlichkeit                      | 15     |
| ES                                   | 24     |
| F                                    |        |
| FAS                                  | 11 47  |
| Febler-Code                          | 29     |
| Fohler odde                          | 20     |
| Fehlermeldungen Dienstmarkmelehfrage |        |
|                                      |        |
| Fenierrate                           |        |
| Fehlerraten                          | 21     |
| Fehlerschwelle                       |        |
| Fehler-Symbol                        | 46     |
| Fehlerton                            | 22     |
| Ferne Rufnummer                      | 21     |
| Festverbindung                       |        |
| Bitfehlerratentest                   | 53     |
| Einstellungen BERT                   |        |
|                                      | 58     |
| Telefonie                            | 52     |
| Funktionen                           | 6      |
| C                                    | 0      |
| G                                    |        |
| Gebührenanzeige                      |        |
| Gebühreneinheiten                    |        |
| Gebühreninformation                  |        |
| Gebühreninformation im NT-Modus      | 42     |
| Genauigkeit                          |        |
| Н                                    |        |
| Handsot                              | 27 40  |
|                                      |        |
|                                      |        |
| HDLC-Ranmen                          |        |
| Headset                              |        |
| hexadezimal                          |        |
| History-Funktion                     |        |
| History-Symbol                       |        |
| Hörkapsel                            |        |
| HRX                                  | 23, 24 |
| HRX-Wert                             |        |
| I                                    |        |
| Impedanz                             | 15     |
|                                      | IU     |

| Index<br>Infoelemente                                 |                                |
|-------------------------------------------------------|--------------------------------|
| Initialisierungsphase des ARGUS<br>Interchannel delay |                                |
| Kabeldämpfung                                         |                                |
| Keypadwahl                                            |                                |
| Kiarieki                                              |                                |
| Kommender Ruf                                         |                                |
| Kontakt                                               |                                |
| Kurzwahlspeicher                                      | 17, 21, 25, 28, 38, 40, 42, 45 |
| L1-Status                                             |                                |
| Lautstärke                                            |                                |
| LCN                                                   |                                |
| Liste Dienste                                         |                                |
| long haul                                             |                                |
| Loop                                                  |                                |
| Loopbox                                               |                                |
|                                                       |                                |
| LOS-Zahler                                            |                                |
| LOS-ZeitM                                             |                                |
| Master                                                |                                |
| MegaBERT                                              |                                |
| Mehrere Tests gleichzeitig starten                    |                                |
| mehrerer Tests                                        |                                |
| Messzeit                                              |                                |
| Mikrofon                                              |                                |
| Mithören                                              |                                |
| Mixed Mode                                            |                                |
| NionitorN                                             |                                |
| Next Generation Network                               |                                |
| NT Simulation                                         |                                |
| Numbering Plan                                        |                                |
| Nutzerdaten                                           |                                |
| 0                                                     |                                |
| OK-Symbol                                             |                                |
| Optionen                                              |                                |
| OSI                                                   |                                |
| Packetsize                                            | 31                             |
| Paketanzahl                                           |                                |
| Parallele Rufanzeige                                  |                                |
| Pinbelegung                                           |                                |
| Protokoll                                             |                                |
| Protokollerkennung       |                                                |
|--------------------------|------------------------------------------------|
| Quasizufallszahlenfolge  | Q<br>                                          |
| -                        | R                                              |
| Rechte                   | 2                                              |
| Referenz-Verbindung      |                                                |
| RFC 4040                 |                                                |
| Rückkopplungen           | 15                                             |
| Rufannahme               | 17. 27. 42                                     |
| Rufnummer                | 25, 38, 39, 45                                 |
| Ruf-Parameter            |                                                |
| Rufton                   | 14                                             |
| Rufumleitungen           | 37                                             |
|                          | S                                              |
| S2M Parameter einstellen |                                                |
| S2M-Abschluss            |                                                |
| S2M-Monitor              | 51                                             |
| S2M-Relais               |                                                |
| Sa5-Wort                 |                                                |
| Sa6-Wort                 |                                                |
| Schicht 1-Alarme         |                                                |
| Schicht 1-Status         |                                                |
| Schwellwert              |                                                |
| Selbstanruf              |                                                |
| SES                      |                                                |
| short haul               |                                                |
| Slave                    |                                                |
| Speicherplatz            |                                                |
| Sprach-Code              |                                                |
| Sprache                  |                                                |
| Statusanzeige            |                                                |
| Steckerbelegung          |                                                |
| Subadresse               |                                                |
| Synchronitätsverluste    |                                                |
| Synchronizität           |                                                |
|                          | т                                              |
| Takterzeugung            |                                                |
| Taktung                  |                                                |
| TE Simulation            |                                                |
| TEI                      |                                                |
| Telefax Gruppe 2/3       |                                                |
| Telefax Gruppe 4         |                                                |
| Telefonie                |                                                |
| Telefontaste             |                                                |
| Telefonverbindung        |                                                |
| Teletex                  |                                                |
| Telex                    |                                                |
| Test-Manager22.          | 26, 27, 38, 39, 40, 41, 42, 43, 46, 53, 54, 59 |
|                          | , , , , , , , , , , , , , , , , , , , ,        |

| , 54 |
|------|
| , 39 |
|      |
| . 23 |
| . 47 |
| . 18 |
| . 25 |
| . 62 |
| . 24 |
| . 49 |
| . 17 |
| . 29 |
| . 39 |
|      |

## V

| Verbindung                                                                                                    | 37, 38         |
|----------------------------------------------------------------------------------------------------|----------------|
| Verbindungsabbau                                                                                                    | 43             |
| Verbindungsaufbau                                                                                                    |                |
| Verbindungsaufbauzeit                                                                                                    | 45             |
| Vereinfachte Einzelwahl                                                                                                    | 39             |
| Verfügbarkeit der B-Kanäle                                                                                                    | 11             |
| Vermittlung                                                                                                    | 27             |
| Verwaltung mehrerer Tests                                                                                                    | 46             |
| Video Telephony                                                                                                    | 29, 37         |
| Videotex                                                                                                    |                |
| Voreinstellungen                                                                                                    | 13, 19         |
| W                                                                                                    |                |
| Wahlwiederholung                                                                                                    |                |
| WINanalyse                                                                                                    |                |
| Windowsize                                                                                                    | 31             |
| WINplus                                                                                                    | 49             |
| •                                                                                                    |                |
| X                                                                                                    |                |
| X<br>X.25                                                                                                    | 33             |
| <b>X</b><br>X.25<br>X.31                                                                                                    | 33             |
| X<br>X.25<br>X.31<br>Absprache des Datendurchsatzes                                                                                                    | 33             |
| X<br>X.25<br>X.31<br>Absprache des Datendurchsatzes<br>Durchsatz                                                                                                    | 33<br>31<br>31 |
| X<br>X.25<br>X.31<br>Absprache des Datendurchsatzes<br>Durchsatz<br>Facilities                                                                                                    |                |
| X<br>X.25<br>X.31<br>Absprache des Datendurchsatzes<br>Durchsatz<br>Facilities<br>Profilname                                                                                                    |                |
| X<br>X.25<br>X.31<br>Absprache des Datendurchsatzes<br>Durchsatz<br>Facilities<br>Profilname<br>Testergebnis                                                                                                    |                |
| X<br>X.25<br>X.31<br>Absprache des Datendurchsatzes<br>Durchsatz<br>Facilities<br>Profilname<br>Testergebnis<br>X.31 Parameter                                                                                                    |                |
| X<br>X.25<br>X.31<br>Absprache des Datendurchsatzes<br>Durchsatz<br>Facilities<br>Profilname<br>Testergebnis<br>X.31 Parameter<br>X.31 Profil                                                                                                    |                |
| X<br>X.25<br>X.31<br>Absprache des Datendurchsatzes<br>Durchsatz<br>Facilities<br>Profilname<br>Testergebnis<br>X.31 Parameter<br>X.31 Profil<br>X.31 Test                                                                                       |                |
| X<br>X.25<br>X.31<br>Absprache des Datendurchsatzes<br>Durchsatz<br>Facilities<br>Profilname<br>Testergebnis<br>X.31 Parameter<br>X.31 Profil<br>X.31 Test<br>X.31 Test                                                                          |                |
| X<br>X.25<br>X.31<br>Absprache des Datendurchsatzes<br>Durchsatz<br>Facilities<br>Profilname<br>Testergebnis<br>X.31 Parameter<br>X.31 Profil<br>X.31 Test<br>X.31 Test<br>X.31-Test<br>automatisch                                              |                |
| X<br>X.25<br>X.31<br>Absprache des Datendurchsatzes<br>Durchsatz<br>Facilities<br>Profilname<br>Testergebnis<br>X.31 Parameter<br>X.31 Profil<br>X.31 Test<br>X.31 Test<br>X.31 Test<br>automatisch<br>manuell                                   |                |
| X<br>X.25<br>X.31<br>Absprache des Datendurchsatzes<br>Durchsatz<br>Facilities<br>Profilname<br>Testergebnis<br>X.31 Parameter<br>X.31 Profil<br>X.31 Test<br>X.31 Test<br>X.31 Test<br>Automatisch<br>manuell<br>Z                              |                |
| X<br>X.25<br>X.31<br>Absprache des Datendurchsatzes<br>Durchsatz<br>Facilities<br>Profilname<br>Testergebnis<br>X.31 Parameter<br>X.31 Profil<br>X.31 Test<br>X.31 Test<br>X.31-Test<br>Automatisch<br>manuell                                   |                |
| X<br>X.25<br>X.31<br>Absprache des Datendurchsatzes<br>Durchsatz<br>Facilities<br>Profilname<br>Testergebnis<br>X.31 Parameter<br>X.31 Profil<br>X.31 Profil<br>X.31 Test<br>X.31 Test<br>X.31 Test<br>X.31 Test<br>Zeitmessungen<br>Zeitstempel |                |